# ONLINE PÉNZTÁRGÉP INCOTEX 133-TAXmini

# FELHASZNÁLÓI KÉZIKÖNYV

2013

3COM NETREGISTER KFT 3300 EGER, BETHLEN GÁBOR ÚT 11. telephely: 3300 Eger, Sas u. 60/a Tel. +36 36 512-360, +36 36 512-059 (fax) <u>megrendeles@3comnetregister.hu</u> <u>info@3comnetregister.hu</u> <u>www.3comnetregister.hu</u>

| JÓTÁLLÁSI JEGY                                                                                                    | Gyári szám:                                                                                                    | AEE szám:                                                                                                    |                    |
|----------------------------------------------------------------------------------------------------|----------------------------------------------------------------------------------------------------|----------------------------------------------------------------------------------------------------|--------------------|
| Forgalmazó neve és címe:<br>Termék megnevezése:<br>Termék típusa:<br>Forgalmazási eng. száma:<br>Gyártó neve és címe:<br>Az importáló neve és címe | 3COM Netregiste<br>Online pénztárge<br>INCOTEX-133 TA<br>A027<br>Incotex Systems<br>(külföldről származó ter<br>3COM Netregiste | r Kft, 3300 Eger, Bethlen Gábor<br>ép<br>XMINI Online<br>Ltd., Sofia-Bulgaria<br>rmék esetében):<br>er Kft, 3300 Eger, Bethlen Gábo | u. 11<br>r u. 11   |
| Vásárlás időpontja:                                                                                                    | é                                                                                                    | v hó nap                                                                                                    |                    |
| A termék fogyasztó részé<br>megbízottja<br>végzi) az <i>üzembe helyezés</i> i                                                                      | re való <i>átadásának</i> va <sub>t</sub><br>dőpontja: <b>év</b>                                                                | gy (amennyiben azt a forgalma<br>1 <b>hó nap</b>                                                                                    | azó, illetve annak |
| JÓTÁLÁSI JEGY                                                                                                    | sorszám:                                                                                                    | JÓTÁLÁSI JEGY                                                                                                    | sorszám:           |
| Javításra átvétel időpontja:<br>Hibajelenség:<br>Javítás módja:<br>A kijavított termék<br>visszaadásának időpontja:                                |                                                                                                    | Javításra átvétel időpontja:<br>Hibajelenség:<br>Javítás módja:<br>A kijavított termék<br>visszaadásának időpontja:                 |                    |
| javítást végző szerviz aláírása                                                                                                    |                                                                                                    | javítást végző szerviz aláírása                                                                                                    | <br>Р.Н.           |
| JÓTÁLÁSI JEGY                                                                                                    | sorszám:                                                                                                    | JÓTÁLÁSI JEGY                                                                                                    | sorszám:           |
| Javításra átvétel időpontja:<br>Hibajelenség:<br>Javítás módja:<br>A kijavított termék<br>visszaadásának időpontja:                                |                                                                                                    | Javításra átvétel időpontja:<br>Hibajelenség:<br>Javítás módja:<br>A kijavított termék<br>visszaadásának időpontja:                 |                    |
| iavítást vágző szorviz aláírása                                                                                                    |                                                                                                    | javítást vágző szorviz aláírása                                                                                                    | <br>Р Н            |
| JÓTÁLÁSI JEGY                                                                                                    | sorszám:                                                                                                    | JÓTÁLÁSI JEGY                                                                                                    | sorszám:           |
| Javításra átvétel időpontja:<br>Hibajelenség:<br>Javítás módja:<br>A kijavított termék<br>visszaadásának időpontja:                                |                                                                                                    | Javításra átvétel időpontja:<br>Hibajelenség:<br>Javítás módja:<br>A kijavított termék<br>visszaadásának időpontja:                 |                    |
| iavítást végző szerviz aláírása                                                                                                    |                                                                                                    | iavítást végző szerviz aláírása                                                                                                    | <br>Р Н            |
| JÓTÁLÁSI JEGY                                                                                                    | sorszám:                                                                                                    | JÓTÁLÁSI JEGY                                                                                                    | sorszám:           |
| Javításra átvétel időpontja:<br>Hibajelenség:<br>Javítás módja:<br>A kijavított termék<br>visszaadásának időpontia:                                |                                                                                                    | Javításra átvétel időpontja:<br>Hibajelenség:<br>Javítás módja:<br>A kijavított termék<br>visszaadásának időpontia:                 |                    |
| javítást végző szerviz aláírása                                                                                                    | Р.Н.                                                                                                    | javítást végző szerviz aláírása                                                                                                    | Р.Н.               |

#### TÁJÉKOZTATÓ A JÓTÁLLÁSI JOGOKRÓL

a vásárlót a Polgári törvénykönyvről szóló **1959 évi törvény 306-307** paragrafusaiban, valamint az **1978. év II. törvényerejű rendelet VI.§ (1) bekezdésében**, valamint a **117/1991.-i (IX.10)** kormányrendeletben meghatározott jogok illetik meg.

A jótállás időtartama a vásárlástól számított 12 hónap.

A vásárlónak a jótálláson alapuló igénye érvényesítésével kapcsolatos nyilatkozatát, a jótállás keretébe tartozó javításokat a forgalmazó telephelyén kell bejelentenie.

A vásárló jótállási igényét szabályosan kitöltött pénztárgépnapló, vásárlási számla, kitöltött jótállási jegy egyidejű bemutatásával érvényesítheti. A 37/1996 (VI.28)KM rendelete I.§-a szerint "A vállalat a vásárlói kifogást csak az áru eladásakor adott fizetési bizonylat bemutatását követően köteles megvizsgálni."

#### A jótállás időtartama alatt a garancia feltételei:

- rendeltetésszerű használat
- a pénztárgép értékesítője által forgalmazott bevizsgált és jóváhagyott kellékanyag és/vagy eszköz használata
- félévenkénti karbantartás
- szabályosan kitöltött jótállási jegy
- eredeti számla bemutatása

#### Nem érvényesíthető a jótállási igény, ha

- a készülék vagy annak gépnaplója nem azonosítható, illetve a gépnapló nem a valóságnak megfelelő adatokat tartalmaz
- a hiba rendeltetésellenes használat, szakszerűtlen szállítás vagy tárolás, törés, rongálás következménye.
- külsérelmi vagy felületi rongálódását vagy elváltozást eredményező a használat miatt következik be hiba
- a készülék javítása lehetetlenné válik a forgalmazó vagy a szerviz működési körén kívül álló okok miatt (pl. a felhasználó bármely ok miatt akadályozza a szerviz tevékenységét.)
- a hiba a készüléken kívül álló ok (pl. hálózati feszültség változása, elemi kár, természeti csapás, szennyeződés, folyadék, stb.) miatt következett be.
- a pénztárgép javítását illetéktelen személy végezte el, a nyomtatószerkezetbe a felhasználó belenyúlt, az adóügyi plomba sérült vagy nem olvasható
- nem az Eladó által előírt szerelés vagy szerelési kísérlet történik
- más rendszerekkel történő együtt használat esetén e más rendszerek állapota vagy hibája..

Meghibásodáskor a felhasználó köteles a kijelölt szervizt haladéktalanul értesíteni, a szükséges javítás el nem végeztetéséből eredő károk a felhasználót terhelik. Helyszíni javítás sikertelensége esetén, illetve az eleve szerviztelephelyi garanciával értékesített készülékeknél a javítással összefüggő szállítás vagy annak díja a felhasználót terheli.

A javítást vagy cserét – a termék tulajdonságaira és a fogyasztó által elvárható rendeltetésére figyelemmel – megfelelő határidőn belül, a fogyasztónak okozott jelentős kényelmetlenség nélkül kell elvégezni. A forgalmazónak törekednie kell arra, hogy a kijavítást vagy kicserélést legfeljebb tizenöt napon belül elvégezze.

#### Nem vonatkozik a jótállás:

- a természetes elhasználódásból eredő hibákra (pl. billentyűtábla, motor, csúszó-kopó alkatrészek)
- a karbantartás elmulasztása miatt bekövetkező hibákra
- a pénztárgép telepes üzemmódját biztosító akkumulátorra.

# TARTALOMJEGYZÉK

| 3   |
|-----|
|     |
|     |
|     |
| . 2 |
|     |
| . 2 |
| 2   |
| . 2 |
| . 2 |
| . 2 |
| . 2 |
| . 2 |
| . 2 |
| 3   |
| . 3 |
| •   |

### **1. A HARDVER KONFIGURÁCIÓ LEÍRÁSA**

Az Incotex 133-TAXmini Online Pénztárgép (PTG) az alábbiakat tartalmazza:

- AEE module Sagemcom Lithium Ion akkumulátorral 3.7V / 2.5Ah és SD kártya
- Kezelő és ügyfél kijelző –alfanumerikus LCD, 132 x 32 pixel
- Billentyűzet
  - o 12 digitális billentyű
  - o 26 funkcionális billentyű
- Interfacek 2 x USB aljzat, 2 x RS-232, PS2 (külső billentyűzet számára), pénztárfiók kimenet
- Bluetooth (opcionális)
- microSD kártya 2GB Toshiba
- Beépített, tölthető Lithium-Ion akkumulátor 7.4V / 1.8Ah
  - o 60 óra készenléti módban
  - o teljes feltöltés esetén több mint 40 000 sor nyomtatása
- Lithium akkumulátor (3V) támogatja a Valós Idejű Óra-t
- Seiko hőnyomtató egyszerű papír behelyezés
  - o nyomtatás max 60 mm/sec
  - Hőpapír tekecs szélesség 57 mm, ajánlott átmérő 50 mm
  - karakter per sor 32
- Tápegység AC 110~220V, 50Hz , DC 9V / 2.5A ; Fogyasztás: 30W

#### Elektromos pénztárgép felülnézet

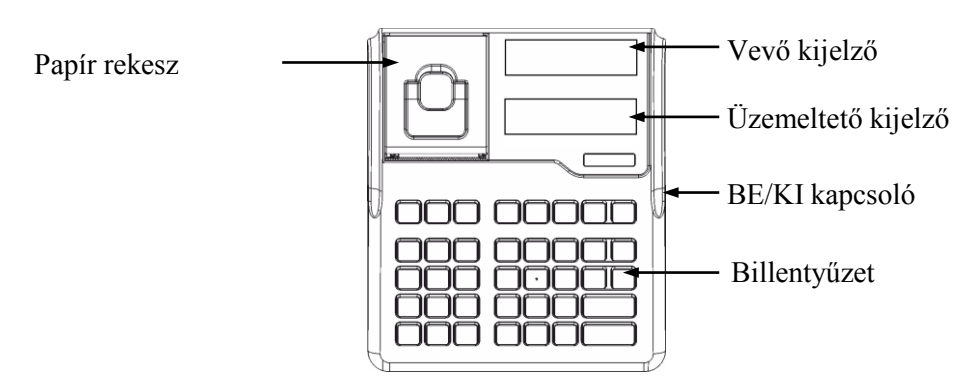

#### Csatlakozók

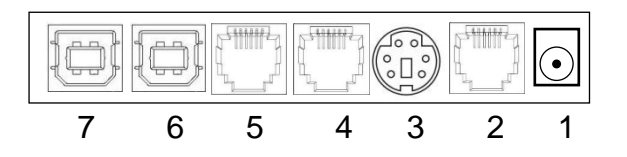

- 1 Külső adapter csatlakoztatása
- 2 Kassza fiók csatlakoztatása
- 3 PS/2 külső billentyűzet csatlakoztatása
- 4 RS232 port 2:vonalkód olvasó csatlakoztatása
- 5 RS232 port 1:mérleg csatlakoztatása
- 6 USB aljzat : AEE adatkiolvasás
- 7 USB aljzat: PC csatlakoztatás

### • Kijelző

A PTG konfiguráció tartalmaz 2 LCD kijelzőt háttérvilágítással.

### • Billentyűzet

A 38 billentyűt tartalmaz – 12 digitális és 26 funkcionális. A gombok elhelyezése és jelölése a következő:

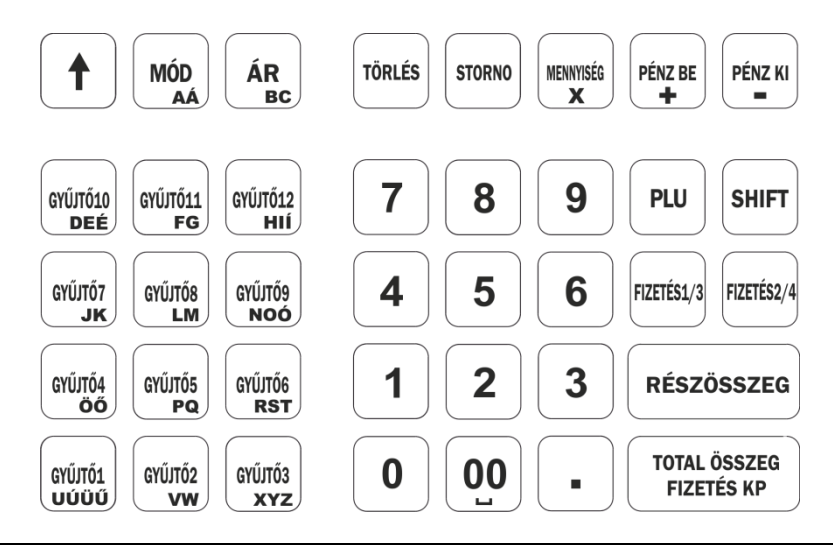

**Megjegyzés**: Gomb kombinációk , a használatával, az alábbiak szerint jeleníthetők meg : először a shift gombot nyomjuk meg (egy nyíl jelenik meg a kijelzőn), majd a kombináció másik gombját nyomjuk meg.

### • Nyomtató és papír

A hőnyomtató 32 karaktert nyomtat soronként. a hőpapír tekercs 57 mm széles és max. 60 mm lehet az átmérője.

### Tápegység

APTG tápegysége egy beépített, tölthető Lithium-Ion akkumulátor (7.4V, 1.8Ah).

Kb. 60 óra működést garantál üzemeltetési módban és kb 40000 sort nyomtat, ha teljesen fel van töltve. A kijelző bal also sarkában van egy speciális ikon, ami mutatja az akkumulátor töltöttségét. Ha lemerült az akkumulátor, akkor az elem jel üres. Ha PTG külső adapterrel a hálózatra van csatlakoztatva az akkumulátor újratöltése kijelzésre kerül, az elem ikon ismétlődően világít az aljától a tetejéig. Ha teljesen újra van töltve az egész elem világít.

#### FIGYELEM!

Hogy megelőzzük az akkumulátor sérülését az újratölthető akkumulátort ne hagyjuk töltetlenül még akkor sem, ha ha nem használjuk a PTG-t. Az akkumulátort havonta egyszer töltsük min. 8 órán át úgy, hogy csatlakoztatjuk a 220V hálózatra a PTG-t a külső adapter segítségével. Csak a PTG gyártója által megjelölt eredeti akkumulátor és adapter használható. Ha az eredeti akkumulátort más típusúra cseréljük fennáll a robbanás veszélye!

### 2. A RENDSZER ÁLTAL KEZELT MENNYISÉGI ÉRTÉKHATÁROK FORINT ÉS EURO ÜZEMMÓDBAN

|                                  | FORINT               | EURO                  |
|----------------------------------|----------------------|-----------------------|
| Legnagyobb megengedett egységár: | max. 999 999 999     | max. 9 999 999,99     |
| Mennyiség:                       | max. 999 999 999     | max. 9 999 999,99     |
| Tételsor érték:                  | max. 999 999 999 999 | max. 9 999 999 999,99 |
| Bizonylat érték:                 | max. 999 999 999 999 | max. 9 999 999 999,99 |

### 3. AZ ÉRTÉKESÍTÉS ÉS EGYÉB NAPI FUNKCIÓK MŰKÖDÉSÉNEK ÉS KEZELÉSÉNEK LEÍRÁSA

### • A PAPÍRHENGER BEHELYEZÉSE

A működés megkezdése előtt a pénztárosnak ellenőríznie kell a papírtekercset és ha szükséges újat kell behelyezni.. A PTG előnye az egyszerű papír behelyezés.. A papírtároló fedelét fel kell nyitni és be kell helyezni az új papír hengert. A papír végét ki kell húzni a vágó él fölé és a papírtartó fedelét le kell csukni, így a papír szabad vége a PTG dobozon kívül marad.

A **f** gomb szolgál a papír továbbítására. Ha a papírtekercs elfogy a művelet megáll.

<sup>•</sup> A PTG BE és KI kapcsolása A PTG a Be / Ki, kapcsolója a PTG doboz jobb oldalán található

# • MÓD VÁLASZTÁS ÉS JELSZÓ MEGADÁS

Ha bekapcsoljuk a PTG-t a következő jelenik meg a kijelzőn:

| ELADÁS |  |
|--------|--|
| *****  |  |

A jelszó megadására vár. ebben az állapotban az alábbi gombok érhetők el.

|                            | Az üzemmód menün lehet végigmenni. Az üzemmódok:                                                                                                    |  |
|----------------------------|----------------------------------------------------------------------------------------------------|--|
|                            | • ELADÁS                                                                                                    |  |
|                            | X-JELENTÉS                                                                                                    |  |
| MUD<br>AÁ                  | • Z-JELENTÉS                                                                                                    |  |
|                            | <ul> <li>PROGRAMOZÁS</li> </ul>                                                                                                    |  |
|                            | SZERVIZ- JELENTÉS                                                                                                    |  |
| Szám                       | Jelszó megadására szolgál. Minden újonnan megadott                                                                                                    |  |
| gombok                     | szám után a csillag jel jelenik meg.                                                                                                    |  |
| TÖRLÉS                     | Törli a legutolsó megadott szánjegyet és egy csillagot                                                                                                |  |
|                            | eltávolít.                                                                                                    |  |
| TOTAL ÖSSZEG<br>Fizetés kp | A jelszó megadás befejezése. Ha a jelszó megfelelő a<br>választott mód jelenik meg. Ha a jelszó rossz a PTG<br>sípol és újra meg kell adni a jelszót. |  |

### 3.1. ELADÁS MÓD

Ez a mód úgy az értékesítések rőgzítésére szolgál , mint a beérkezett és kifitzetett összegek rögzítésére. A kilépéshez – ha még nincs vevő nyugta megnyitva - nyomjuk meg a  $\begin{bmatrix} MÓD \\ AA \end{bmatrix}$  gombot.

ELADÁS módban a funkció gombok az alábbiakra szolgálnak:

| MENNYISÉG<br>X         | - mennyiség megadás;                                                          |           |
|------------------------|-------------------------------------------------------------------------------|-----------|
| PLU                    | - PLU szám megadása;                                                          |           |
| ÁR<br>BC               | - PLU szabad ár megadása;                                                     |           |
| GYŰJTŐ1<br><b>UÚÜŰ</b> | - értékesítések rögzítése a gyűjtőben;                                        |           |
| SHIFT                  | المعنى المحالة المعنى - értékesítések rögzítése a megfelelő gyűjtőben – 13-tó | 5l 24-ig; |
| PÉNZ BE                | - felár százalék; beérkezett összeg;                                          |           |
| PÉNZ KI                | - kedvezmény százalék, kifizetett összeg; visszatérítés;                      |           |
| SHIFT                  | - felár értéke;                                                               |           |
| SHIFT                  | - kedvezmény értéke;                                                          |           |
| STORNO                 | <ul> <li>rossz rögzítés javítása a nyugtán;</li> </ul>                        |           |
| TÖRLÉS                 | - kijelző törlése; ha már adtunk meg számokat a törlés gomb tör               | li a      |
|                        | jobbszélső karaktert. Ha lenyomva tartjuk a torkés gombot, az                 | összes    |
| I                      | karakter törlődik.                                                            |           |
| RÉSZ                   | - részösszeg a vevő nyugtán;                                                  |           |
| SHIFT                  | részösszeg - részösszeg, átváltása a kiegészítő valutára.;                    |           |
| TOTAL<br>FIZE          | - készpénzes fizetés;                                                         |           |
| FIZETÉS1/3             | - fizetés 1; datum és idő kijelzés;                                           |           |
| FIZETÉS2/4             | - fizetés 2;                                                                  |           |
| SHIFT                  | - fizetés 3;                                                                  |           |
| SHIFT                  | - fizetés 4;                                                                  |           |
| MÓD                    | - kilépés az üzemmódból;                                                      |           |

### 3.1.2. ELADÁS eljárás leírása

Az üzemeltető elkezdi az új regisztrációs napot.

| Tevékenység                                                                                                    | Mit mutat a kijelző?<br>A pénztárgép mutatja az<br>üzenetet: | <b>Nyomtatás</b><br>a pénztárgép bizonylatot<br>nyomtat                                                                                                    |
|----------------------------------------------------------------------------------------------------|--------------------------------------------------------------|----------------------------------------------------------------------------------------------------|
| 1. Pénztárgép bekapcsolása.                                                                                                    | ELADÁS ******                                                |                                                                                                    |
| <ol> <li>Az üzemeltetőnek be kell<br/>írni a jelszót és meg kell<br/>nyomnia Fizetés KP</li> </ol>                                                                                                    | NAPI NYITO OSSZEG                                            |                                                                                                    |
| <ul> <li>3. Be kell írni a jelenlegi pénzösszeget vagy nulla összeget.</li> <li>a., Be kell írni a jelenlegi készpénzt.</li> <li>Például adja meg: <ol> <li>2</li> <li>0</li> <li>0</li> <li>RÉSZÖSSZEG</li> </ol> </li> </ul> | NAPI NYITO OSSZEG<br>1200                                    | DDD Adózó KFt<br>4444 Szeged,Arany János,utca 44<br>DDD Tefephelynév<br>5555 Pécs,Wesselényi.utca 55<br>ADOSZÁM: 44444444-4-44<br>NEM ADOÚGYI BIZONYLAT<br>NAPNYITÁS<br>BETÉT: 1 200<br>2013.11.20 15:26<br>NAV ELLENÖRZŐ KÓD: 35E79<br>NEM ADOÚGYI BIZONYLAT |
| b., A 0 készpénzösszeghez<br>nyomja meg storno                                                                                                    | NAPI NYITO OSSZEG<br>0                                       | DDD Adozó KFt<br>4444 Szeged.Arany Janos.utca 44<br>DDD Telephelynév<br>5555 Pécs.Wesselényi.utca 55<br>ADÓSZAM: 44444444-4-44<br>NEM ADÓÜGYI BIZONYLAT<br>NAPNYITÁS<br>BETÉT: 0<br>2013.11.20 15:28<br>NAV ELLENÖRZŐ KÓD: 8F4E8<br>NEM ADÓÜGYI BIZONYLAT     |
| A pénztárgép készen áll a regisztrációhoz.                                                                                                    | 0                                                            |                                                                                                    |

### 3.1.3. PLU és PLU csoport használata eladás során

A PLU/ vagy PLU csoport/ programozott ár esetén a teendő:

- Be kell írni a PLU számát és megnyomni a gombot.
  - Ha a PLU szám nincs a pénztárgép memóriájában, akkor a pénztárgép sípol és a következő üzenetet jelzi ki:

Meg kell nyomni (TÖRLÉS) gombot, hogy érvénytelenítsük a hibát.

*Megjegyzés*: Ha a PLU-hoz van programozott vonalkód (13 számjegyig), akkor a regisztrációja elkészíthető a vonalkód szám bevitelével és utána a prud gomb megnyomásával.

 A vonalkód bevitele megtehető vonalkód szkenner használatával és ebben az esetben PLU gombot nem kell megnyomni a végén.

### 3.1.4. Eladás a gyűjtőkben

Ha a gyűjtőnek van programozott ára, akkor az árat a regisztrációsorán úgy használhatjuk, hogy közvetlenül megnyomjuk a kívánt gyűjtő gombját a  $\begin{bmatrix} vintin \\ uuou \end{bmatrix}$  -től a

Szabad árat úgy használhatunk a a gyűjtőben, hogy meg kell adni az árat (a számjegy gombokat használva) és ki kell választani a gyűjtőt az alább leírt módon.

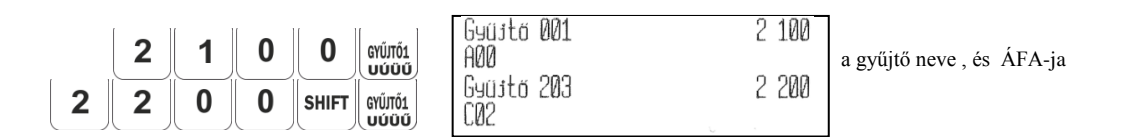

### 3.1.5. Ismételt regisztráció

A PLU, a PLU csoport és a gyűjtő használata a regisztráció során megismételhető a gomb megnyomásával. A mennyiség ugyanaz, mint a megelőző előző regisztrációnál.

3

### 3.1.6. Mennyiség regisztrációja

Először a mennyiséget kell bevinni a gomb megnyomásával és utána a regisztrációs eljárás valamelyik lesz a fent említett regisztrációs módból. A mennyiségek bevitelekor a programozott opciók esetén a tört vagy egész szám mennyiségeit tekintetbe kell venni.

Termék szorzása esetén a mennyiség és az ár kerül kijelzésre

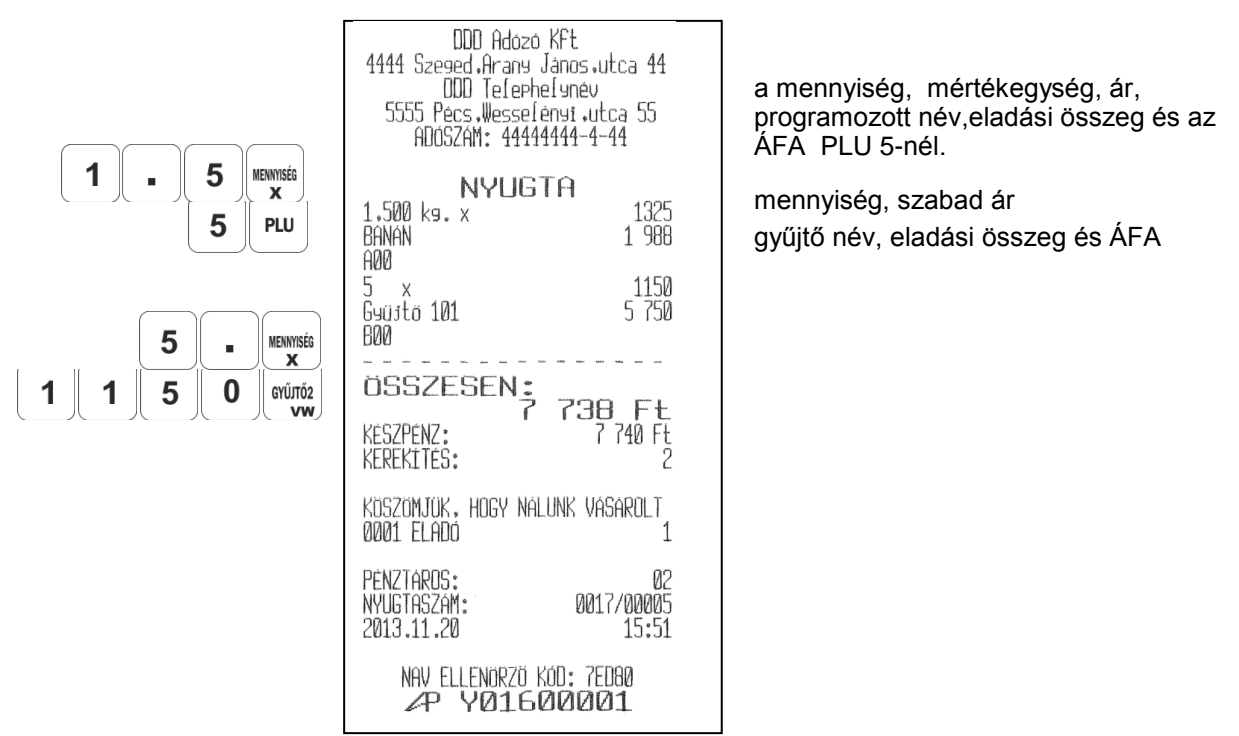

Ha az elektonikus mérleg összeköttetésben van a pénztárgéppel, akkor az áru lemért súlya interfészen keresztül kapható meg.A gomot kell megnyomni a mennyiség bevitele nélkül. A pénztárgép az interfészen keresztül megkapott súlyt jelzi ki. Ezután a regisztrációs eljárás valamelyik lesz a leírt módok közül. (3.1.3 vagy 3.1.4.)

A SHIFT TORLÉS nyomógomb kombináció megnyomása mérleg nullázás utasítást küld a mérlegnek.

### 3.1.7. Kedvezmények és felárak

A kedvezmények és felárak az egyedi regisztrációra vonatkoznak. A felár/kedvezményi az ÁFA csoport regisztrációjához adódik/levonódik, a regisztrációknak megfelelően.

### • Kedvezmény és felár százalék

A felár/kedvezmény százaléka a regisztráció után egyből megadható a százalék érték megadásával (max. 99.999) majd egyenként nyomja meg a pénze és a gombot. Ha a felár/kedvezmény százaléka programozva van, akkor közvetlenül használható használható pénze és a pénze jenze jenz

A kedvezmény/felár értéke kiszámolásra, kinyomtatásra és megjelenítésre kerül

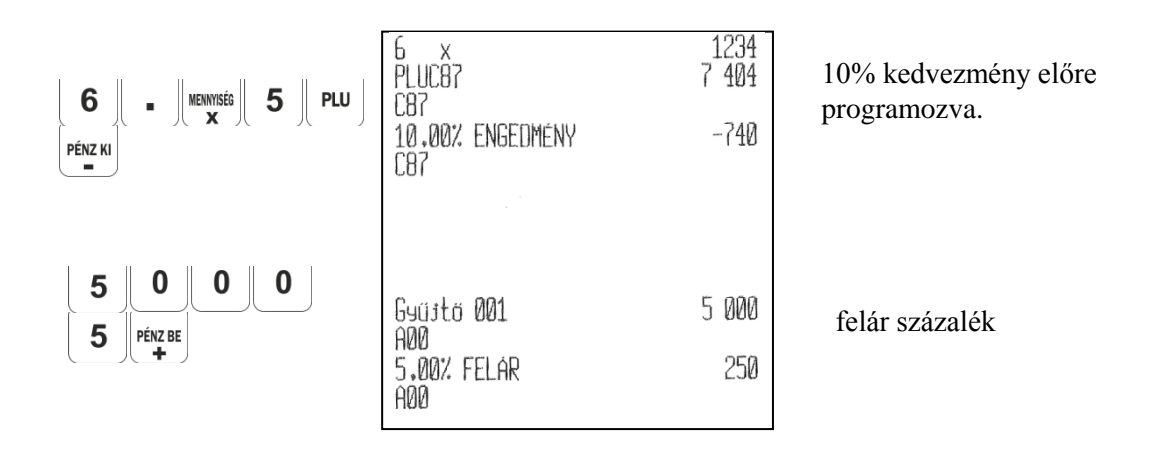

### Kedvezmény és felár érték

A kedvezmény/felár értéke közvetlenül a regisztráció vagy részösszeg után megadható az érték megadásával, majd nyomjuk meg a shift vagy a shift vagy a gomb kombinációt egyenként. A kedvezmény/felár nyomtatásra és kijelzésre kerül.

A kedvezmény értéke nem haladhatja meg a megfelelő regisztráció vagy részösszeg értékét.

| 1<br>  1 | 0  <br>5 | 0 | 10 db x<br>PLUD03<br>D03<br>ENGEDMÉNN |
|----------|----------|---|---------------------------------------|
|          |          |   | 003                                   |

| .0 db x                 | 1115   |
|-------------------------|--------|
| PLUD03                  | 11 150 |
| 103<br>ENGEDMÉNY<br>103 | -150   |

Egy egyedi termék kedvezmény értéke

### 3.1.8. Részösszeg kijelzése

A vevőnyugta részösszeg értékének nyomtatása és kijelzése a RÉSZÖSSZEG gomb megnyomásával történik.

### 3.1.9. Rossz regisztráció javítása

Egy rossz regisztráció javítása nyitott vevő nyugta esetén lehetséges, abban az esetben, ha fizetés még nem kezdődött el.

A korrekció a storno gomb megnyomásával kezdődik. A PTG megjeleníti a legutoló regisztrációt (eladás, felár vagy kedvezmény). A est es a som egipeleníts es a gomb megnyomása lehetővé teszi, hogy egyenként végigmenjünk és megjelenítsük a nyugta összes regisztrációját. A művelet még megszakítható a som megnyomásával.

Nyomja meg a gombot és a javítás elkezdhető, fejezze be és nyomtassa ki a regisztráció korrekcióját, ami abban a pillanatban megjelenítésre kerül. Ha a regisztrációt kedvezmény vagy felár követte azok is automatikusan javításra kerülnek.

A javítás kinyomtatásával zárjuk a műveletet. Ha egyéb javítás szükséges újra kezdhető a művelet.

*Megjegyzés*: Ha az egyenkénti átnézés során (a <sup>pénz ki</sup> és <sup>pénz ki</sup> gombokkal) a kijelző kapacitása nem elegendő a mennyiség és az ár megjelenítésére, akkor csak az ár kerül kijelzésre.

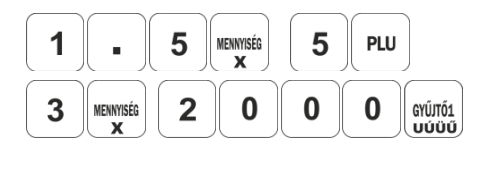

|            | GYŰJTŐ 001 |          |  |
|------------|------------|----------|--|
| STORNO     | 3.000      | 2000     |  |
| PÉNZ KI    | Banán      |          |  |
|            | 1,500      | 1325     |  |
| $\bigcirc$ | 1,5        | 500 kg x |  |
| STORNO     | Banán      | -1988    |  |

| 1,500 kg. x<br>BANAN<br>A00                      | 1325<br>1 988  |
|--------------------------------------------------|----------------|
| 3 db x<br>Gyüjtő 001<br>A00                      | 2000<br>6 000  |
| ! TÉTEL SZTORNÓ !<br>1,500 kg. x<br>BANÁN<br>A00 | 1325<br>-1 988 |

### 3.1.10.1. Fizetés és bizonylat zárás FORINT módban

Nyomja meg a gombot és és a nyitott vevő nyugta záródik készpénzes fizetés esetén.

| DDD Adózó KFt<br>4444 Szeged Arany János utca 44<br>DDD Telephelynév<br>5555 Pécs Wesselényi utca 55<br>ADÓSZAM: 44444444-4-44 |                           |  |
|----------------------------------------------------------------------------------------------------|---------------------------|--|
| NYL                                                                                                    | IGTA                      |  |
| BANÁN                                                                                                    | 1 325                     |  |
| HØØ                                                                                                    |                           |  |
| ÖSSZESEN                                                                                                    |                           |  |
| KÉSZPÉNZ:                                                                                                    | 1 325 FE<br>1 325 Ft      |  |
| KöSZÖMJÜK, HOGY<br>0001 ELADÓ                                                                                                  | Nálunk Vásárolt<br>1      |  |
| PÉNZTÁROS:<br>NYUGTASZAM:<br>2013.11.20                                                                                        | 01<br>0017/00009<br>16:31 |  |

A készpénzes fizetés mellett a pénztárgép 4 egyéb típusú fizetési módot biztosít programozható nevekkel, valamint kombinált fizetési módot egy bizonylaton belül. Az első fizetési típus megfelel a gombnak, a második megfelel a gombnak, a harmadik megfelel a shift rettisua gomboknak és a negyedik fizetési típus megfelel a shift rettisua gomboknak. Alapértelmezetten, egy átváltási árfolyam is engedélyezett – BANKKARTYA (Fizetés 1), UTALVÁNY (Fizetés 2), CSEKK (Fizetés 3), UTALVÁNY 2 (Fizetzés 4) és KESZPENZ.

Egy összeg bevitele elfogadható a fizetési gomb vagy gombkombináció megnyomása előtt. Ha a bevitt összeg nagyobb vagy egyenlő a vevő bizonylat kifizetetlen összegével, akkor a bizonylat lezáródik, a bevitt összeg és a kalkulált visszajáró kinyomtatásra kerül.

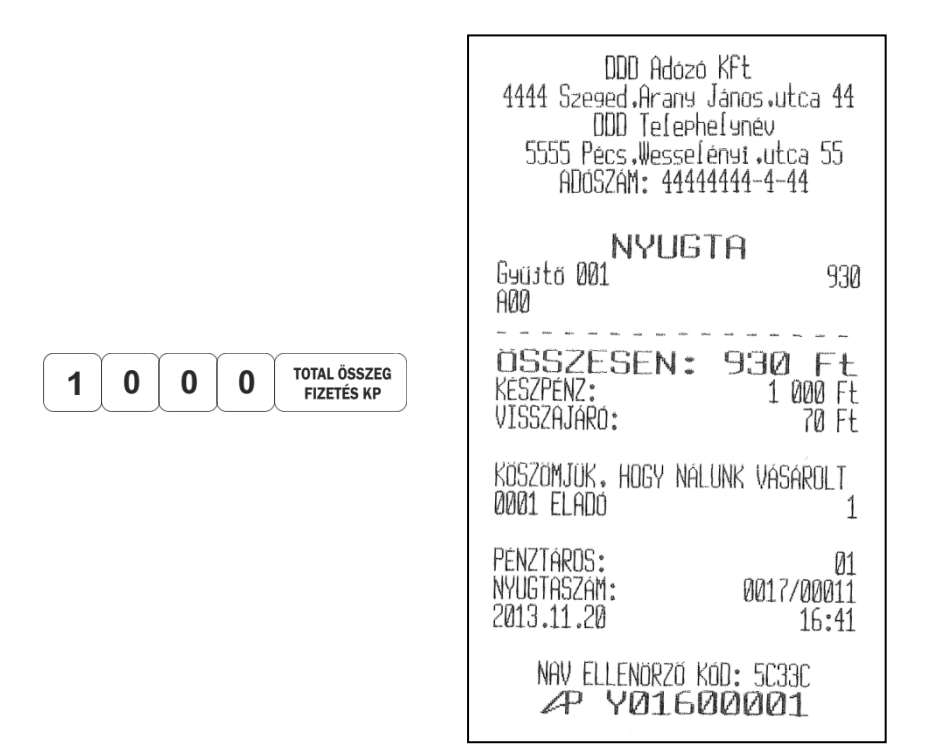

Ha a bevitt összeg kevesebb mint a vevő bizonylat kifizetetlen összege, akkor a bevitt összeg nyomtatásra kerül és további fizetési műveletek várhatóak.

|                            | DDD Adózó Kft<br>4444 Szeged,Arany János.utca 44<br>DDD Telephelynév<br>5555 Pécs.Wesselényi.utca 55<br>ADÓSZÁM: 44444444-4-44 |
|----------------------------|----------------------------------------------------------------------------------------------------|
| TOTAL ÖSSZEG<br>FIZETÉS KP | NYUGTA<br>Gyűjtő 001 1615<br>A00                                                                                               |
|                            | ÖSSZESEN:                                                                                                    |
|                            | UTALVANY: 1 000 Ft<br>KÉSZPÉNZ: 615 Ft                                                                                         |
|                            | KÖSZÖMJÜK, HOGY NÁLUNK VÁSÁROLT<br>0001 ELADÓ 1                                                                                |
|                            | PÉNZTÁROS: 01<br>NYUGTASZÁM: 0017/00012<br>2013.11.20 16:43                                                                    |
|                            | NAV ELLENORZŐ KÓD: AB99F<br>AP Y01600001                                                                                       |

Fizetési összeg kerekítése.

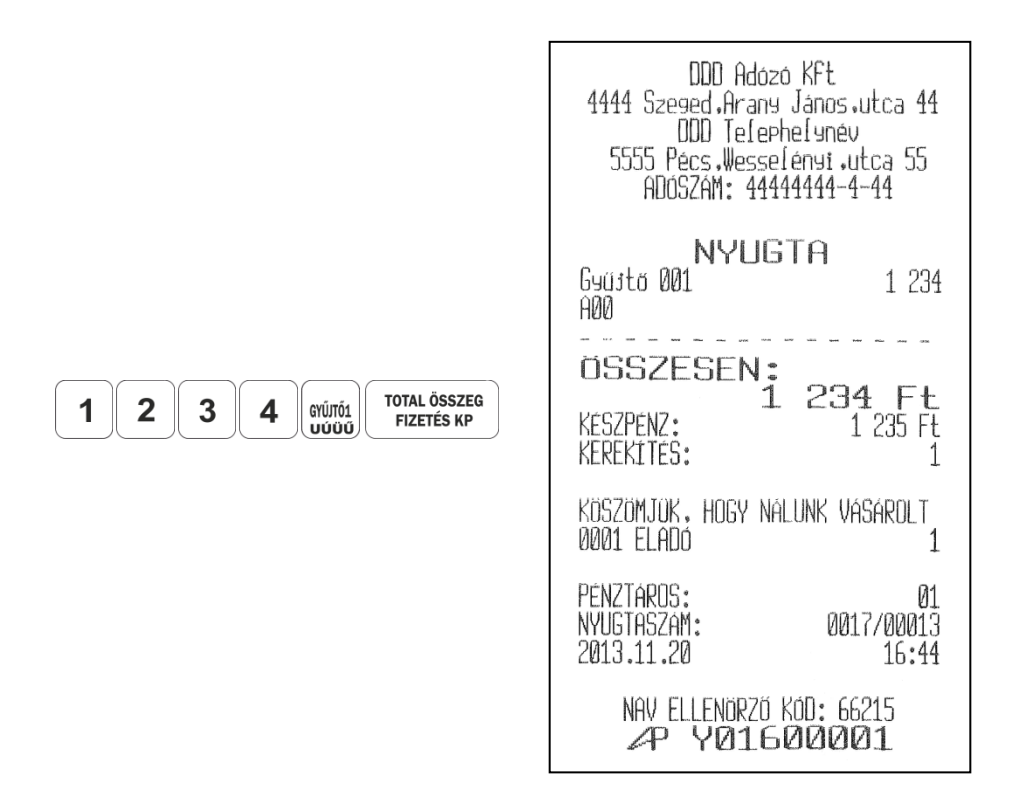

### 3.1.10.2. Fizetés és bizonylat zárás felkészülési idő alatt

A felkészülési idő alatt az árak az utalvány és a jelentések összegei Ft-ban vannak, de vevők számára megengedett fa fizetés mind Ft-ban mind Euro-ban. A Ft/€ és €/Ft átváltási árfolyamokat előre kell programozni.

Az alapértelmezett fizetés és visszajáró az felkészülési időben a HUF.

NYUGTA 0001 ELADO 2 x 100 kave 200 A 4 Х 450 narancs[é 1 800 C RESZÖSSZEG: 7.79 (E) OSSZESEN: 2 000 (Ft) 7.79 (E) 256.888 (Ft)/(E) EUROBAN ARFOLYAM: KESZPENZ: 2 000 (Ft) THANK YOU FOR SHOPPING WITH US PENZTAROS: N NYUGTASZAM: 0003/00009 11-10-13 17:37 NAV ELLENORYO KOD: ABCDE AP Y01600001

Nyomja meg a gombot a fizetési gomb vagy gombkombináció megnyomása előtt, az megengedi a változtatást ezekben az alapértelmezésekben a jelenlegi bizonylat esetén.

Nyomja meg a gombot egyszer ez kijelzi EURO HUF-ot. – a fizetés EURO-ban történik,míg a kliensnek visszajáró összeg Ft-ban történik.

Az gomb következő megnyomásakor kijelzésre kerül EURO EURO – mind a fizetés mind a visszajáró EURO-ban történik.

Az **GR** gomb következő megnyomásakor kijelzésre kerül HUF EURO – a fizetés Ft-ban történik, míg a kliensnek visszajáró összeg EURO-ban történik.

Az gomb következő megnyomása helyreállítja alapértelmezett fizetést és visszajárót Ft-ban.

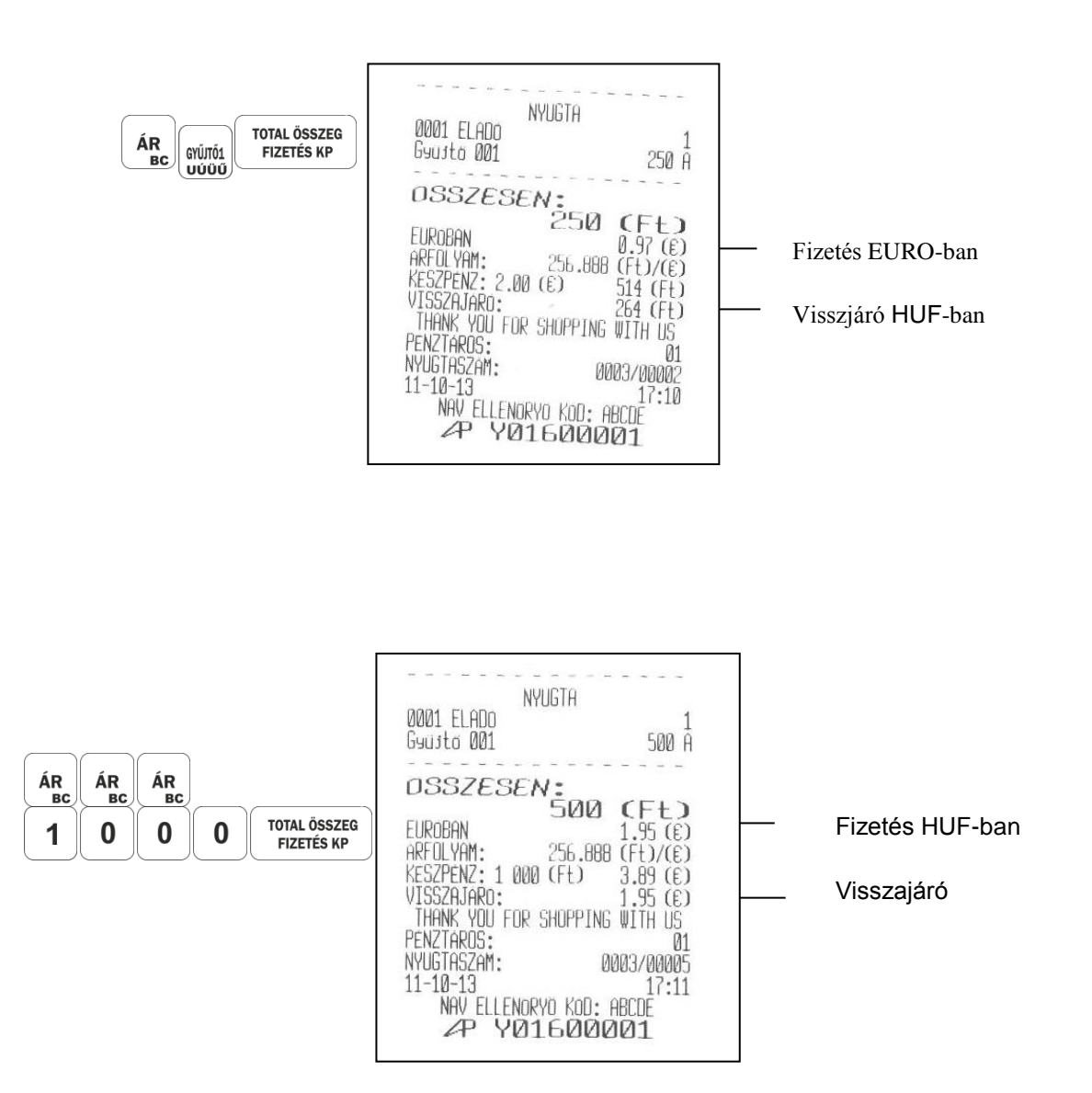

#### 3.1.10.3. Fizetés és bizonylat zárás, a hivatalos fizetőeszköz az EURO .

Amikor az EURO válik a hivatalos fizetőeszközzé, akkor az árakat a pénztárgépben EURO-ban kell programozni. Az árak, az utalvány, a jelentések EURO-ban vannak számolva,de a vevőknek megengedett fizetni mind Ft.ban mind EURO-ban. A Ft/€ és €/Ft átváltási árfolyamot előre kell programoznia 13-as paraméterben (VALUTA).

Az alapértelmezett fizetés és visszajáró az átmeneti időszakban és utána az EURO.

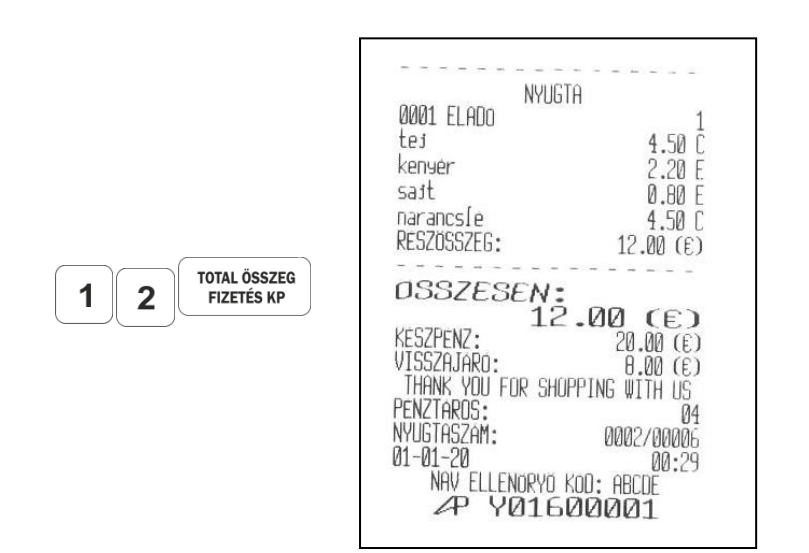

Fizetés EURO-ban Visszajáró EURO-ban

Nyomja meg a gombot egyszer az kijelzi HUF EURO-t. - a fizetés Ft-ban történik, míg a vevőnek visszajáró EURO-ban.

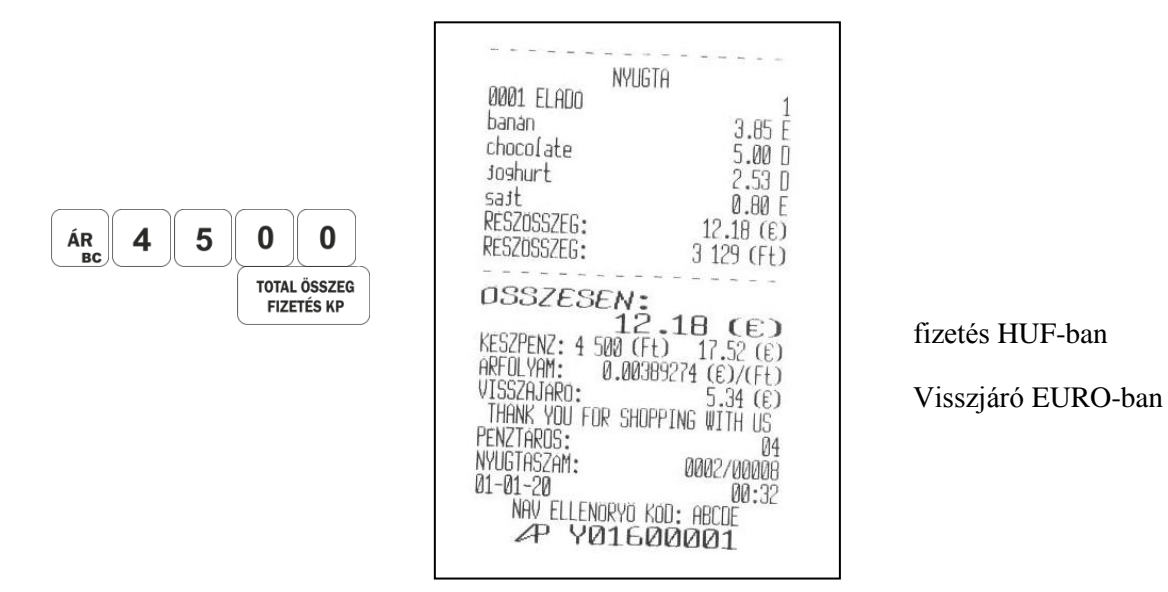

3.1.10.4. Fizetés és nyugta lezárás CSAK EURÓ módban

Amikor az EURÓ hivatalos pénznemmé válik az árakat a pénztárgépben EURÓ-ban kell programozni. Az árak, az utalványok és a jelentések összegei EURÓban vannak.

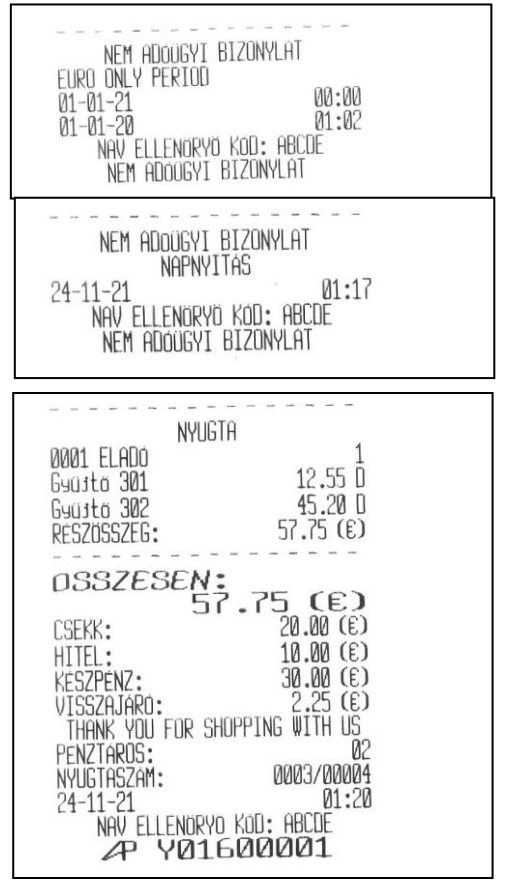

#### 3.1.11 Bevételek és kiadások összegzése.

A bevételek és a kifizetések abban az esetben összegezhetőek, ha nincs nyitott vevő nyugta. Az összegzéshez az alap pénznemben (Ft a felkészülési időszak előtt és alatt és EURÓ a bevezetési időszakban) meg kell adni az összeget és egyenként meg kell nyomni a (kifizetés)gombot.. A kiegészítő valuta összegzéséhez (EURÓ a felkészülési időszak alatt és Ft a bevezetési időszak alatt) meg kell adni az összeget és meg kell nyomni a (kifizetés)gombot..

| DDD Adózó KFt                   |
|---------------------------------|
| 4444 Szeged,Arany János,utca 44 |
| DDD Telephelynév                |
| 5555 Pécs,Wesselényi,utca 55    |
| ADÓSZÁM: 4444444-4-44           |

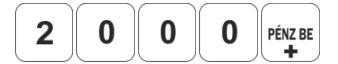

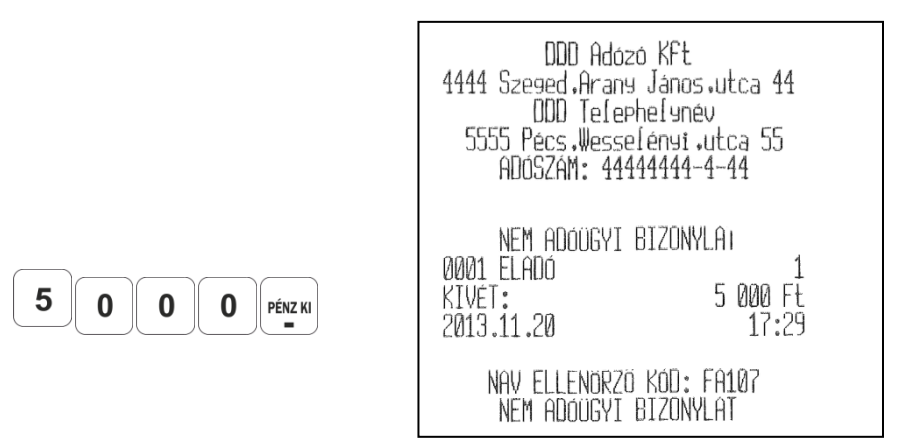

#### 3.1.12 Dátum és idő kijelzése

Ha nincs nyugta megnyitva az aktuális dátum és idő kijelezhető a megnyomásával.

Az aktuális datum és idő kijelzésre kerül.

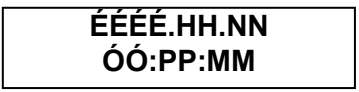

A torlés gomb megnyomásával léphetünk ki a műveletből.

### 4. NAPI ZÁRÁS FOLYAMATÁNAK RÉSZLETES LEÍRÁSA

Nyomjuk meg a gombot az Eladás módból való kilépéshez.

Nyomjuk meg kétszer a dombot: a kijelzőn:

Z- JELENTÉS

A Z- JELENTÉS üzemmód jelszavat meg kell adni és nyomjuk meg a

 Total ÖSSZEG
 gombot. Ha nincs jelszó programozva akkor csak a
 Total ÖSSZEG

 FIZETÉS KP
 gombot. Ha nincs jelszó programozva akkor csak a
 Gombot kell

 megnyomni..
 Gombot kell
 Gombot kell

Ha megnyomjuk a rizerés kp gombot elkezdődik a jelentés nyomtatása.

Egy ráutaló "**C 00**" üzenet kerül kijelzésre. A <u>0</u> gombot kell megnyomni a napi Z jelentéshez.

| DDD_Adózó                       | KFt                    |
|---------------------------------|------------------------|
| 4444 Szeged Arany               | János utca 44          |
| DUU TELEPH<br>5555 Párs Morrela | eranev<br>Sout utca 55 |
| ADÓSZÁM: 44444                  | 4444-4-44              |
| TIDOCLITIC 1144                 |                        |
| NEM ADÓUGYI BI                  | ZONYLAT                |
| GYUJIO JELE                     | NIES                   |
| 1100<br>11997FC+0               | 6903to 001<br>23 746   |
| A01                             | Gyűjtő 002             |
| ÖSSZEG*A                        | 60                     |
| ADZ                             | Gyűjtő NNG             |
| U552E6#H<br>005                 | 110<br>Guűitő 006      |
| nsszeg*a                        | 1 115                  |
| A38                             | Gyűjtő 039             |
| ÖSSZEG*A                        | 11 106                 |
| 600<br>697FC+8                  | 690jto 101<br>5 270    |
| BN1                             | Gyüstő 102             |
| ÖSSZEG*B                        | 70                     |
| B02                             | Gyűjtő 103             |
| U552E6*B<br>878                 | 120<br>Guitta 179      |
| NSSZEG*B                        | 4 936                  |
| C00                             | Gyűjtő 201             |
| ÖSSZEG*C                        | 30                     |
| LØ1<br>                         | 69UJTO 202<br>80       |
| C02                             | Gyűjtő 203             |
| ÖSSZEG*C                        | 4 400                  |
| CØ7<br>Beezeewe                 | 690jtő 208             |
| 055226*6                        | 1 113<br>Gunitha 288   |
| ÖSSZEG*C                        | 6 664                  |
| DOD                             | Gyűjtő 301             |
| 055265*0                        | 40<br>5.004 a 400      |
| ŬSSZEG*D                        | Danin 905<br>Ul        |
| DØ3                             | Gyűjtő 304             |
| ÖSSZEG*D                        | 11 000                 |
| EWU<br>BCCZCCC                  | Gyűjtő 401             |
| F01                             | טט<br>קעווואה 402      |
| ÖSSZEG*E                        | 100                    |
|                                 | 70 600                 |
| 0552E5EN:                       | 10 602<br>12•54        |
| JEI ENTI                        | ÉS X                   |
| U Intern Lan 1 1 1 1            | and and the            |
| NAV ELLENÖRZŐ K                 | (OD: 25379             |
| NEM ALLOUGYI B.                 | LZUNYLHI               |

| DDD Adózó KFt<br>4444 Szeged Arany János L<br>DDD Telephelynév<br>5555 Pécs Wesselényi Jut<br>ADÓSZÁM: 4444444-4-                                                                                                    | itca 44<br>:ca 55<br>:44                                                                                               |                   |
|----------------------------------------------------------------------------------------------------|----------------------------------------------------------------------------------------------------|-------------------|
| NEM ADÓÜGYI BIZONYLA<br>ELADÓ JELENTÉS<br>PER.JELENT.KEZDETE 201<br>#01 ELADÓ<br>F+                                                                                                    | T<br>3.11.2                                                                                                    | 0                 |
| NĂPI FORGALOM:<br>EGYÉB BEVÉTEL:                                                                                                    | 70 60<br>2 00                                                                                                    | 2<br>0            |
| BEVÉTELEK ÖSSZ:<br>SZTORNÓ:<br>VISSZÁRU:<br>EGYÉB KIADÁS:                                                                                                    | 72 60<br>5 00                                                                                                    | 2<br>0<br>0       |
| KIADASOK ÖSSZ:<br>KEREKITÉS NÉLKÜLI FIOKTAR<br>KEREKITESEK ÖSSZEGE:                                                                                                    | 5 00<br>27:<br>67 60                                                                                                   | 0<br>2<br>2       |
| KEREKITETT FIOKTARTALOM:<br>KESZPÉNZ:<br>BANKKARTYA:<br>UTALVANY:<br>CSEKK<br>UTALVANY 2:<br>EURO 4.51 ©<br>FIZETOESZKÖYÖK ÖSSZ:<br>NYUGTÁK SZÁMA:<br>SZTORNÓ:<br>ÖSSZESEN:<br>FELARX:<br>ÖSSZESEN:<br>ENGEDMÉNY:<br>ÖSSZESEN:<br>2013.11.20<br>JELENTÉS Z | 67 60<br>67 37<br>10<br>1 20<br>30<br>40<br>1 23<br>70 60<br>1 23<br>70 60<br>1<br>4 45<br>25<br>74<br>15<br>18:0<br>2 | 40000444426101000 |
| NAV ELLENÖRZŐ KÓD: 70<br>NEM ADÓÜGYI BIZONYLA                                                                                                    | )EA4<br>)T                                                                                                    |                   |

| DDD Adozó KFt<br>4444 Szeged Arany Janos J<br>DDD Telephelynév<br>5555 Pécs Wesselényi Ju<br>ADOSZÁM: 44444444-4-                         | utca<br>Ica 1<br>-44   | 44<br>55                            |
|----------------------------------------------------------------------------------------------------|------------------------|-------------------------------------|
| NEM ADÓÚGYI BIZONYLA<br>PÉNZTÁR JELENTÉS                                                                                                  | TF                     |                                     |
| NAPI FORGALOM:<br>EGYÉB BEVÉTEL:                                                                                                    | 70<br>2                | 602<br>000                          |
| BEVÉTELEK ÖSSZ:<br>SZTORNÓ:<br>VISSZARU:                                                                                                  | 72                     | 602<br>0<br>0                       |
| LGYEB KIHUAS:                                                                                                    |                        | 000<br>                             |
| KINUHÐUK U552:<br>KEREKITÉS NÉLKÜLI FIÓKTAR                                                                                               | 5<br>१ <b>1:</b><br>67 | 000<br>602                          |
| KEREKITÉSEK ÖSSZEGE:                                                                                                    |                        | 2                                   |
| KEREKITETT FIOKTHRTHLUM:<br>KÉSZPÉNZ:<br>BANKKÁRTYA:                                                                                      | 67<br>67               | 604<br>370<br>100                   |
| UTALVANY:<br>CSEKK                                                                                                    | 1                      | 200                                 |
| EURÓ 4.51 €<br>FIZETŐESZKÖYÖK ÖSSZ:<br>2013.11.20                                                                                         | 1<br>70<br>11          | 400<br>234<br>604<br>3:01           |
| NAV ELLENÖRZŐ KÓD: 59<br>NEM ADÓÜGYI BIZONYLA                                                                                             | 1709<br>IT             |                                     |
|                                                                                                    |                        |                                     |
| DDD Adozó KFt<br>4444 Szeged.Arany János J<br>DDD Telephelynév<br>5555 Pécs.Wesselényi Ju<br>ADOSZAM: 44444444-4-                         | utca<br>Ica 1<br>-44   | 44<br>55                            |
| NAPI FORGALMI JELENT<br>ZARÁS SORSZÁMA:<br>A - 5,00%:                                                                                     | es<br>Je               | 1017<br>137                         |
| B - 10,00%:<br>C - 27,00%:<br>D - AJT :<br>E - TAM :                                                                                      | 10<br>12<br>11         | 896<br>289<br>130<br>150            |
| NAPI FORGALOM FŁ<br>FELAR ÖSSZESEN:<br>SZTORNÓ ÖSSZESEN:<br>ENGEDMENY ÖSSZESEN:<br>VISSZARU ÖSSZESEN:<br>NYUGTAK SZAMA:<br>FGYSZERÚSTIETT | 70<br>4                | 602<br>250<br>456<br>890<br>0<br>14 |
| SZAMLAK SZAMA:<br>NYUGTAK EGYSZERUSITETT                                                                                                  |                        | 0                                   |
| SZHALAK USSZESEN:<br>MEGSZAKÍTÁSOK SZÁMA:<br>SZTORNÓ BIZONYLATOK                                                                          |                        | 14<br>Ø                             |
| SZAMA:<br>SZTORNÓ BIZONYLATOK                                                                                                    |                        | 0                                   |
| USSZESEN:<br>GONGY.FORGALOM(GT) Ft 1<br>2013.11.20                                                                                        | 861<br>18              | 0<br>649<br>:01                     |
| NAV ELLENORZŐ KÓD: 0C<br>∠P Y0160000                                                                                                    | 441<br>) <b>1</b>      |                                     |

Mindezek mellett az ECR támogatja a következő jelentéseket X-JELENTÉS és Z – JELENTÉS üzemmódban.

Néhány jelentés a jelentés mód ellenére is csak X- JELENTÉS.

| PLU                              | - PLU és PLU csoport jelentés;                                     |
|----------------------------------|--------------------------------------------------------------------|
| SHIFT                            | <ul> <li>PLUk raktáron jelentés (elérhető mennyiségek);</li> </ul> |
| SHIFT TOTAL ÖSSZEG<br>FIZETÉS KP | - Időszaki jelentés                                                |

| Megjegyzés: Néhány jelentéshez szükséges Z jelentés típus kiegészítő megerőssítés. A          |  |  |
|-----------------------------------------------------------------------------------------------|--|--|
| ráutaló " C 00" üzenet jelenik meg a kijelzőn. A törlés gomb megfelel az X jelentés típusnak, |  |  |
| míg a gomb megfelel a Z jelentés típusnak.                                                    |  |  |

### 5. AZ ADÓÜGYI ELLENŐRZŐ EGYSÉG ADATAI LEKÉRDEZÉSI LEHETŐSÉGEINEK RÉSZLETES VIZSGÁLATA

A USB vezeték használatával összekötjük a pénztárgép AEE USB portját a számítógép USB portjával..

Z jelentés módban nyomja meg a shift gombokat. AEE USB MSD

Kilépéshez húzza ki a USB vezetéket a számítógépből és/vagy a PTG-ből.

A szervíz módban három datum állítható be az EURO bevezetésével kapcsolatban.

NNHHÉÉ \_\_\_\_\_\_- - a felkészülési időszak kezdete

NNHHÉÉ <u>FIZETÉS2/4</u> - a bevezetési időszak kezdete

NNHHÉÉ SHIFT FIZETÉS1/3 - az EURO bevezetése

### 6.1 Felkészülési időszak beállításának módja és jellemzői

A szervíz módban állítható az EURO bevezetés dátuma. NNHHÉÉ <sup>RZETÉSL/3</sup> - felkészülési időszak kezdete.

| DDD Adózó KFt<br>4444 Szeged Arany Jáno<br>DDD Telephelyr<br>5555 Pécs Wesselényi<br>ADÓSZÁM: 4444444 | s.utca 44<br>név<br>.utca 55<br> -4-44 |
|----------------------------------------------------------------------------------------------------|----------------------------------------|
| NEM ADOUGYI BIZON<br>ELÜKESZÜLETI IDÜSZAK<br>2013.11.20<br>2013.11.20                                 | IYLAT<br>00:00<br>18:43                |
| NAV ELLENÖRZŐ KÖD:<br>NEM ADÓÖGYI BIZON                                                               | 18eba<br>Iylat                         |

### 6.2 Tevékenységek az átállás időpontjában

Ha az előzetesen beállított EURO felkészülési időszak közeledik az ECR megvizsgálja a napi jelentés tartalmát. Ha ez nem nulla, HIBA 41 jelenik meg. Ha van megkezdett nyugta, azt le kell zárni. Majd a napi Z jelentést Z módban kell nyomtatni.

### • Az EURÓ bevezetési időszak dátuma..

Ha az előzetesen beállított EURO felkészülési periódus közeledik az ECR megvizsgálja a napi jelentés tartalmát. Ha ez nem nulla, HIBA 42 jelenik meg.

### Ha van megkezdett nyugta, azt le kell zárni!

Majd a napi Z jelentést Z módban kell nyomtatni.

HIBA 40 is megjelenhet, üzenet kerül kinyomtatásra, hogy más Z jelentés is szükséges – pl.: a Periodikus Z jelentés, a Árucikk csoport Z jelentés és a PLU Z jelentés. Ezeket mind Z módban kell nyomtatni.

Az ECR a következő bizonylatot nyomtatja "EURO ÜZEMMÓD BEÁLLÍTÁSA"

majd vár egy megerősítést, amit a részösszeg lenyomásával végezhetünk. Majd a kezelő meg tudja nyitni az új napot..

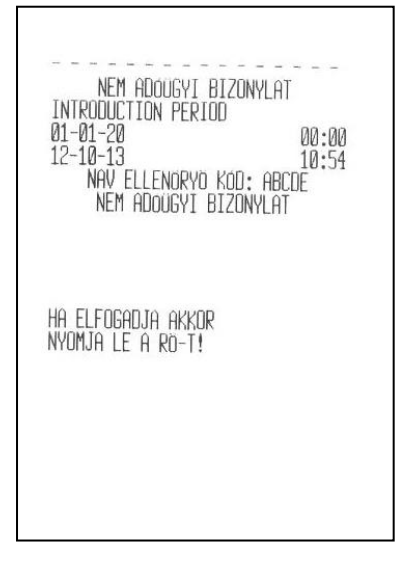

# 7. HIBAJELENTÉSEK ÉS ELHÁRÍTÁSUK LEÍRÁSA

A megjelenített hibakódot az alábbi listában ki tudjuk keresni. A hibaüzenet a billentyűvel törölhető.

| Hibaüzenetek | Leírás                                          |
|--------------|-------------------------------------------------|
| HIBA 1       | Sokszorosítás túlfolyás.                        |
|              | Kisebb mennyiség vagy alacsonyabb ár használata |
| HIBA 2       | Napi jelentés túlfolyás.                        |
|              | Napi Z jelentést ki kell nyomtatni.             |
| HIBA 3       | Tiltott üzemelés.                               |
| HIBA 4       | A kedvezmény meghaladja a regisztrációt.        |
|              | Kisebb kedvezményt kell regisztrálni.           |
| HIBA 5       | Az érték 0.                                     |
|              | Használjon olyan értéket, mely nem 0            |
| HIBA 6       | Nyugta túlfolyás                                |

|         | Fizetéssel le kell zárni a nyugtát.                    |
|---------|--------------------------------------------------------|
| HIBA 7  | Mennyiség túlfolyás                                    |
|         | Adjon meg egy kisebb értéket.                          |
| HIBA 8  | A megadott érték meghaladja a max. ár értékét.         |
|         | Adjon meg kisebb értéket                               |
| HIBA 9  | Az ár 0.                                               |
|         | Adjon meg nem 0 értéket                                |
| HIBA 10 | Ennek a PLU-nak a szabad ár nem engedélyezett.         |
|         | használjon programozott árat.                          |
| HIBA 11 | A megadott mennyiség nem egész szám.                   |
|         | Adjon meg egész mennyiséget.                           |
| HIBA 12 | Elérte a nyugta tranzakció max mennyiségét.            |
|         | A nyugtát ki kell fizetni.                             |
| HIBA 13 | Ez a százalék a határértékeken kívül van 0.00 – 99.99  |
|         | Használjon a tartományon belüli értéket.               |
| HIBA 14 | A kezelő nincs engedélyezve, az eredmény negative      |
|         | lesz.                                                  |
| HIBA 15 | PLU elérési hiba                                       |
|         | Próbálja újra. Ha a hiba továbbra is folytatódik kérje |
|         | meg a meghatalmazott szervízt, hogy töltse fel a PLU   |
|         | adatbázist a PTG-be.                                   |
| HIBA 16 | Nincs elég mennyiség raktáron                          |
|         | Próbáljon meg kisebb mennyiséget eladni vagy           |
|         | frissítse az elérhető mennyiségeket.                   |
| HIBA 17 | Javítási összeg túlfolyást                             |
|         | A napi Z jelentést ki kell nyomtatni.                  |
| HIBA 18 | Nincs olyan regisztráció, amit javítani kellene.       |
|         | Zárja le a nyugtát vagy csináljon új regisztrációt.    |
| HIBA 19 | ldőszaki jelentés túlfolyás.                           |
|         | Az időszaki Z jelentést ki kell nyomtatni.             |
| HIBA 21 | Kifizetési művelet hiba- nincs elég készpénz.          |
|         | Adjon meg kisebb összeget.                             |
| HIBA 22 | Kezelői jelentés túlfolyás                             |
|         | A kezelői Z jelentést ki kell nyomtatni.               |
| HIBA 26 | PLU jelentés túlfolyás.                                |
|         | A PLU Z jelentést ki kell nyomtatni.                   |
| HIBA 32 | Ez a vonalkód már programozva van egy másik PLU-       |
|         | hoz.                                                   |
|         | Használjon másik vonalkódot vagy javítsa a rosszat.    |
| HIBA 33 | A PLU adat javítása nem engedélyezett.                 |
|         | A PLU Z jelentést ki kell nyomtatni.                   |

| HIBA 38 | Napi Z jelentés szükséges - 24 óra eltelt.             |
|---------|--------------------------------------------------------|
| HIBA 40 | Nap nyitás hiba                                        |
|         | •                                                      |
| HIBA 41 | Az EURÓ felkészülési időszak dátuma elérkezett. Ha     |
|         | van, zárja le a nyitott nyugtát Nyomtassa ki a napi Z  |
|         | jelentést.                                             |
| HIBA 42 | Az EURÓ bevezetési időszak dátuma elérkezett. Ha       |
|         | van, zárja le a nyitott nyugtát Nyomtassa ki a napi Z  |
|         | jelentést                                              |
| HIBA 43 | EURO_DATE_LIMIT                                        |
| HIBA 44 | Az EURÓ bevezetés elérkezett.                          |
|         | Ha van, zárja le a nyitott nyugtát Nyomtassa ki a napi |
|         | Z jelentést                                            |
| HIBA 46 | ÁFA érték változik.                                    |
|         | Ha van, zárja le a nyitott nyugtát Nyomtassa ki a napi |
|         | Z jelentést                                            |
| HIBA 47 | Szerviz időszak lejárt.                                |
|         | Hívja a meghatalmazott szervizet a szerződés           |
|         | hosszabbítása miatt.                                   |
| HIBA 48 | A pontos összeg fizetése engedélyezett.                |
|         | Csak a fizetés (Fizetés 1/3, Fizetés 2/4)gomb          |
|         | nyomható meg, összeg nem adható meg .                  |
| HIBA 73 | Litium elem hiba.                                      |
|         | Cserélni kell a Litium elemet. Hívja a meghatalmazott  |
|         | szervizet                                              |
| HIBA 75 | A megadott érték meghaladja a max árat.                |
|         | Használjon kisebb értéket                              |
| HIBA 76 | Valós Idő hiba.                                        |
|         | Hívja a meghatalmazott szervizet                       |

### Egyéb üzenetek

| "NAPI JEL.SZÜKSÉGES"  | Nyomtassa ki a napi jelentést      |
|-----------------------|------------------------------------|
| "PER. JEL.SZÜKSÉGES"  | Nyomtassa ki az időszaki jelentést |
| "REP.PLU J.SZÜKSÉG."  | Nyomtassa ki a PLU jelentést       |
| "PÉNZTÁROS J.SZÜKS."  | Nyomtassa ki a Pénztáros jelentést |
| "NYITVA A PAPÍRFEDÉL" | Zárja le a papírfedelet            |
| "PAPÍR VÉGE 1"        | Cserélje ki a papírtekercset       |

## 8. AZ ÖSSZES BIZONYLAT MINTÁJA

### 8.1 FORINT ÜZEMMÓD

| DDD Adozo KFt<br>4444 Szeged.Arany János.utca 44<br>DDD Telephelynév<br>5555 Pécs.Wesselényi.utca 55<br>ADOSZAM: 44444444-4-44<br>NEM ADOÜGYI BIZONYLAT<br>GYÜJTÖ JELENTÉS<br>ADO Gyüstö 001<br>OSSZEG*A 1 500<br>A38 Gyüstö 039<br>OSSZEG*A 1 234<br>OSSZES:<br>OSSZESEN: 2 734<br>2013.12.04 11:52<br>JELENTÉS X<br>NAV ELLENORZO KOD: E08E5<br>NEM ADOÜGYI BIZONYLAT                                                                                                    | DDD Adozó KFt<br>4444 Szeged.Arany Janos.utca 44<br>DDD Telephelynév<br>5555 Pécs.Wesselényi.utca 55<br>ADÓSZÁM: 44444444-4-44<br>NEM ADÓÜGYI BIZONYLAT<br>NAPNYITÁS<br>BETÉT: 10 000<br>2013.12.04 11:51<br>NAV ELLENÖRZÖ KÓD: ØFECA<br>NEM ADÓÜGYI BIZONYLAT                                                                                                    |
|----------------------------------------------------------------------------------------------------|----------------------------------------------------------------------------------------------------|
| DDD Adozó KFt<br>4444 Szesed.Arany Janos.utca 44<br>DDD Telephelynév<br>5555 Pécs.Wesselényi.utca 55<br>ADOSZAM: 4444444-4-44<br>NEM ADOUGYI BIZONYLAT<br>ELADÓ JELENTES<br>PER.JELENT.KEZDETE 2013.12.04<br>#01 ELADÓ<br>Ft<br>NAPI FORGALOM: 2 734<br>EGYEB BEVETEL: 15 000<br>BEVETELEK OSSZ: 17 734<br>SZTORNÓ: 0<br>VISSZARU: 0<br>EGYEB KIADÁS: 1 000<br>KIADÁSOK ÖSSZ: 1 000<br>KEREKITES NELKÚLI FIOKTART:<br>13 995<br>KEREKITESEK OSSZEGE: 0<br>KEREKITESEK OSSZEGE: 0<br>KEREKITESEK OSSZEGE: 0<br>KEREKITESEK ÖSSZEGE: 0<br>KEREKITESEK ÖSSZEGE: 0<br>KEREKITESEK ÖSSZEGE: 2<br>UTALVANY: 0<br>CSEKK 0<br>UTALVANY: 0<br>EURO 10.00 € 2 739<br>FIZETOESZKÖZÖK ÖSSZ: 2 734<br>NYUGTAK SZAMA: 2<br>2013.12.04 11:52<br>JELENTES X<br>NAV ELLENÖRZŐ KÖD: 496BC<br>NEM ADOÚGYI BIZONYLAT | DDD Adozó KFt<br>4444 Szesed Arany Janos.utca 44<br>DDD Telephelsnév<br>5555 Pécs.Wesselénsi.utca 55<br>ADOSZAM: 4444444-4-44<br>NYLIGTA<br>PLUA38 1 234<br>A38<br>0SSZESEN:<br>1 234 Ft<br>KESZPENZ: 1 235 Ft<br>KEREKITES: 1<br>KÖSZÖNJÜK. HOGY NALUNK VASAROLT<br>0001 ELADO 1<br>TÉTEL: 01<br>NYUGTASZAM: 0020/00001<br>2013.12.04 11:52<br>NAV ELLENÖRZÖ KOD: 54720<br>PO1600001 |

| DDD Adózó KFt                                                                                                    | DDD Adózó KFt                                                                                                    |
|----------------------------------------------------------------------------------------------------|----------------------------------------------------------------------------------------------------|
| 4444 Szeged Arany János utca 44                                                                                                    | 4444 Szeged Arany János Jutca 44                                                                                                    |
| DDD Telephelynév                                                                                                    | DDD Telephelynév                                                                                                    |
| 5555 Pécs Wesselényi utca 55                                                                                                    | 5555 Pécs Wesselényi Jutca 55                                                                                                    |
| ADOSZAM: 4444444-4-44                                                                                                    | ADOSZÁM: 4444444-4-44                                                                                                    |
| NYLIGTA         Gyujto 001       1 500         A00         OSSZESEN:       1 500 Ft         KESZPENZ: 10.00 €       2 739 Ft         ARFOLYAM:       273.880 Ft/€         VISSZAJARO:       1 240 Ft         KEREKITES:       -1         KÖSZÖNJÜK, HOGY NALUNK VASAROLT       1         TÉTEL:       01         NYUGTASZAM:       0020/00002         2013.12.04       11:52         NAV ELLENÖRZÖ KÖD: FFE9A         XP Y0160001 | HOUSZAMI:HITTITITITITITITITITINEM ADOUGYI BIZONYLATKIFIZETESKIVET:2 000 Ft0001 ELADO12013.12.0610:18NAV ELLENORZÖ KOD:56878NEM ADOUGYI BIZONYLATDDD Adozo KFt4444 Szesed, Arany Janos, utca 44DDD Telephelynév5555 Pécs.Wesselényi .utca 55ADOSZAM:44444444444444444444444444444444444 |

| DDD Adozo KFt<br>4444 Szeged Arany Janos Jutca 44<br>DDD Telephelynév<br>5555 Pécs Wesselényi Jutca 55<br>ADOSZAM: 4444444-4-44                                 |  |
|----------------------------------------------------------------------------------------------------|--|
| Nem adougyi bizonylat<br>Plu jelentes                                                                                                    |  |
| #00001 PLUA38<br>A38<br>DARABSZAM: 27.000<br>AR 1234<br>OSSZEG*A 33 318                                                                                         |  |
| #00002 PLUB41<br>B41<br>DARABSZAM: 6.000<br>AR 1115<br>OSSZEG*B 6 690                                                                                           |  |
| #00003 PLUB78<br>B78<br>DARABSZAM: 6.000<br>AR 1234<br>DSSZEG*B 7 404                                                                                           |  |
| #00004 PLUC07<br>C07<br>DRABSZAM: 3,000<br>AR 1115<br>DSSZEG*C 3 345                                                                                            |  |
| #00005 PLUC87<br>C87<br>DARABSZAM: 9.000<br>AR 1234<br>DSZEG*C 11 106                                                                                           |  |
| #00006 PLUD03<br>D03<br>DARABSZAM: 11.000<br>AR 1115<br>OSSZEG*D 12.265                                                                                         |  |
| #00007 PLUD98<br>D98<br>DARABSZAM: 1.000<br>AR 1234<br>DSSZEG*D 1 234                                                                                           |  |
| #00008 PLUE24<br>E24<br>DARABSZAM: 1,000<br>AR 1115<br>OSSZEG*E 1 115                                                                                           |  |
| #00009 PLUE63<br>E63<br>DARABSZAM: 1,000<br>AR 1234<br>DSSZEG*E 1 234                                                                                           |  |
| #00010 PLUA05<br>A05<br>DARABSZAM: 1.000<br>AR 1115<br>DSSZEG*A 1 115                                                                                           |  |
| #00024         BANAN           ADD         DARABSZAM:         2.500           AR         1325           DSSZEG*A         3 313           DSSZEG*A         3 313 |  |
| 2013.12.04 11:53<br>JELENTES X                                                                                                    |  |

| DDD Adozó KFt                                                                                                    | DDD Adózó KFt                                                                                                    |
|----------------------------------------------------------------------------------------------------|----------------------------------------------------------------------------------------------------|
| 4444 Szesed Arany Janos utca 44                                                                                                    | 4444 Szeged Arany János utca 44                                                                                                    |
| DDD Telephelyney                                                                                                    | DDD Telephelynév                                                                                                    |
| 5555 Pécs Wesselényi utca 55                                                                                                    | 5555 Pécs Wesselényi utca 55                                                                                                    |
| ADÓSZAM: 4444444-4-44                                                                                                    | ADÓSZAM: 4444444-4-44                                                                                                    |
| NEM ADOUGYI BIZONYLAT<br>NAPI FORGALMI JELENTES<br>ZARAS SORSZAMA: 0020<br>A - 5,00%: 2 734<br>B - 18,00%: 0<br>C - 27,00%: 0<br>D - AJT : 0<br>E - TAM : 0<br>NAPI FORGALOM Ft 2 734<br>FELAR OSSZESEN: 0<br>SZTORNO OSSZESEN: 0<br>SZTORNO OSSZESEN: 0<br>VISSZARU OSSZESEN: 0<br>VISSZARU OSSZESEN: 0<br>NYUGTAK SZAMA: 2<br>EGYSZERÜSİTETT<br>SZAMLAK SZAMA: 0<br>NYUGTAK SZAMA: 0<br>NYUGTAK SZAMA: 0<br>NYUGTAK SZAMA: 0<br>SZTORNO BIZONYLATOK<br>SZAMLAK OSSZESEN: 0<br>SZTORNO BIZONYLATOK<br>SZAMA: 0<br>VISSZARU BIZONYLATOK<br>OSSZESEN: 0<br>VISSZARU BIZONYLATOK<br>OSSZESEN: 0<br>VISSZARU BIZONYLATOK<br>OSSZESEN: 0<br>VISSZARU BIZONYLATOK<br>OSSZESEN: 0<br>Z013.12.04 11:53<br>JELENTÉS X<br>NAV ELLENÖRZÖ KÓD: BCC68<br>NEM ADOUGYI BIZONYLAT | NEM ADOUGYI BIZONYLAT<br>ELADO JELENTÉS<br>PER.JELENT.KEZDETE 2013.12.04<br>#01 ELADO<br>Ft<br>NAPI FORGALOM: 2 734<br>EGYÉB BEVÉTEL: 15 000<br>BEVÉTELEK OSSZ: 17 734<br>SZTORNO: 0<br>VISSZARU: 0<br>EGYÉB KIADAS: 1 000<br>KIADASOK ÖSSZ: 1 000<br>KEREKITÉS NELKULI FIOKTART: 13 995<br>KEREKITÉS NELKULI FIOKTART: 13 995<br>KEREKITÉSEK OSSZEGE: 0<br>KEREKITÉSEK OSSZEGE: 0<br>KEREKITÉSEK OSSZEGE: 0<br>KEREKITÉSEK 0SSZEGE: 0<br>KEREKITÉSEK 0SSZEGE: 0<br>KEREKITÉSEK 0SSZEGE: 0<br>KEREKITÉSEK 0SSZEGE: 0<br>KEREKITÉSEK 0SSZEGE: 0<br>KEREKITÉSEK 0SSZEGE: 0<br>KEREKITÉSEK 0SSZEGE: 0<br>KEREKITÉSEK 0SSZEGE: 2739<br>FIZETŐESZKÖZÖK ÖSSZ: 2 734<br>NYUGTAK SZAMA: 2<br>2013.12.04 11:53<br>JELENTÉS X<br>NAV ELLENÖRZŐ KOD: 964CF<br>NEM ADOUGYI BIZONYLAT |

| DDD Adózó KFt                                                                                                    | DDD Adózó KFt                                                                                                    |
|----------------------------------------------------------------------------------------------------|----------------------------------------------------------------------------------------------------|
| 4444 Szeged Arany János Jutca 44                                                                                                    | 4444 Szesed,Arany János.utca 44                                                                                                    |
| DDD Telephelynév                                                                                                    | DDD Telephelynév                                                                                                    |
| 5555 Pécs Wesselényi Jutca 55                                                                                                    | 5555 Pécs,Wesselényi.utca 55                                                                                                    |
| ADÓSZAM: 44444444–4–44                                                                                                    | ADÓSZÁM: 44444444-4-44                                                                                                    |
| NEM ADDOUGYI BIZONYLAT<br>AFA JELENTES         A - 5.00%:       2 734         AFA:       130         NETTO:       2 604         B - 18.00%:       0         AFA:       0         NETTO:       0         AFA:       0         NETTO:       0         C - 27.00%:       0         AFA:       0         NETTO:       0         O - AJT :       0         AFA:       0         NETTO:       0         O - AJT :       0         AFA:       0         NETTO:       0         NETTO:       0         NETTO:       0         NETTO:       0         NETTO:       0         NETTO:       0         NAFA:       130         NAFA:       130         NAPI FORGALOM Ft       2 734         AFA DSSZESEN:       130         NETTO DSSZESEN:       2 604         2013.12.04       11:53         NAV ELLENORZO KOD:       70302         NEM ADDOUGYI BIZONYLAT       NEM ADDOUGYI BIZONYLAT | NEM ADOUGYI BIZONYLAT<br>PERIODIKUS JELENT.<br>PER.JELENT.KEZDETE 2013.12.03<br>Ft<br>NAPI FORGALOM: 2 734<br>EGYEB BEVETEL: 121 800<br>BEVETELEK OSSZ: 124 534<br>SZTORNO: 0<br>VISSZARU: 0<br>EGYEB KIADAS: 8 500<br>KIADASOK OSSZ: 8 500<br>KIADASOK OSSZ: 8 500<br>KEREKITES NELKULI FIOKTART: 148 557<br>KEREKITES NELKULI FIOKTART: 148 557<br>KEREKITESEK OSSZEGE: 0<br>KEREKITESEK OSSZEGE: 0<br>KIALONY KARTYA: 12500<br>KIALONY KARTYA: 12500<br>KIALONY KARTYA |

| DDD Adozo KFt                                                                                                    | DDD Adózó KFt                                                                                                    |
|----------------------------------------------------------------------------------------------------|----------------------------------------------------------------------------------------------------|
| 4444 Szeged.Arany János.utca 44                                                                                                    | 4444 Szeged,Arany János,utca 44                                                                                                    |
| DDD Telephelynév                                                                                                    | DDD Telephelynév                                                                                                    |
| 5555 Pécs.Wesselényi.utca 55                                                                                                    | 5555 Pécs,Wesselényi.utca 55                                                                                                    |
| ADÓSZAM: 44444444-4-44                                                                                                    | ADOSZÁM: 44444444-4-44                                                                                                    |
| NEM ADOUGYI BIZONYLAT<br>PENZTAR JELENTES<br>FŁ<br>NAPI FORGALOM: 2 734<br>EGYEB BEVETEL: 15 000<br>BEVETELEK OSSZ: 17 734<br>SZTORNÓ: 0<br>VISSZARU: 0<br>EGYEB KIADÁS: 1 000<br>KIADÁSOK ÖSSZ: 1 000<br>KEREKITES NÉLKÚLI FIOKTART: 13 995<br>KEREKITÉSEK ÖSSZEGE: 0<br>KEREKITÉSEK ÖSSZEGE: 0<br>KEREKITÉSEK 0<br>KEREKITÉSEK ÖSSZEGE: 0<br>KEREKITÉSEK 0<br>KEREKITÉSEK 0 | NAPI FORGALMI JELENTESZARAS SORSZAMA:0020 $A - 5.00\%$ :2 734 $B - 10.00\%$ :0 $C - 27.00\%$ :0 $D - AJT$ :0 $D - AJT$ :0 $E - TAM$ :0NAPI FORGALOM Ft2 734FELAR OSSZESEN:0SZTORNO ÖSSZESEN:0VISSZARU ÖSSZESEN:0VISSZARU ÖSSZESEN:0NYUGTAK SZAMA:2EGYSZERÜSITETTSZAMLAK SZAMA:SZAMLAK SZAMA:0NYUGTAK.EGYSZERÜSITETT2SZAMLAK ÖSSZESEN:0SZTORNO BIZONYLATOK0SZTORNO BIZONYLATOK0SZAMA:0VISSZARU BIZONYLATOK0SZAMA:0VISSZARU BIZONYLATOK0ÖSSZESEN:0VISSZARU BIZONYLATOK0ÖSSZESEN:0KONGY.FORGALOM(GT) Ft103 0352013.12.0411:56NAV ELLENÖRZÖ KOD: 90704PU1600001 |

| DDD Adozo KFt                                                                                                    | DDD Adozo KFt                                                                                                    |
|----------------------------------------------------------------------------------------------------|----------------------------------------------------------------------------------------------------|
| 4444 Szeged,Arany János.utca 44                                                                                                    | 4444 Szeged Arany Jänos utca 44                                                                                                    |
| DDD Telephelynév                                                                                                    | DDD Telephelynév                                                                                                    |
| 5555 Pécs,Wesselényi.utca 55                                                                                                    | 5555 Pécs Wesselényi utca 55                                                                                                    |
| ADOSZAM: 4444444-4-44                                                                                                    | ADOSZAM: 44444444-4-44                                                                                                    |
| NEM ADOUGYI BIZONYLAT<br>PERIODIKUS JELENT.<br>PER.JELENT.KEZDETE 2013.12.03<br>Ft<br>NAPI FORGALOM: 2 734<br>EGYEB BEVETEL: 121 800<br>BEVETELEK ÖSSZ: 124 534<br>SZTORNÓ: 0<br>VISSZARU: 0<br>EGYÉB KIADÁS: 8 500<br>KIADÁSOK ÖSSZ: 8 500<br>KEREKÍTÉS NÉLKÜLI FIOKTART: 148 557<br>KEREKÍTÉSEK ÖSSZEGE: 0<br>KEREKÍTÉSEK ÖSSZEGE: 0<br>KEREKÍTÉSEK 0<br>KEREKÍTÉSEK 0<br>KEREKÍTÉSEK | NEM ADOUGYI BIZONYLAT<br>ELADO JELENTES<br>PER.JELENT.KEZUETE 2013.12.04<br>#01 ELADO<br>Ft<br>NAPI FORGALOM: 2 734<br>EGYEB BEVETEL: 15 000<br>BEVETELEK OSSZ: 17 734<br>SZTORNO: 0<br>VISSZARU: 0<br>EGYEB KIADAS: 1 000<br>KIADASOK OSSZ: 1 000<br>KEREKITES NELKULI FIOKTART:<br>13 995<br>KEREKITESEK OSSZEGE: 0<br>KEREKITESEK OSSZEGE: 0<br>KEREKITESEK OSSZEGE: 0<br>KEREKITESEK OSSZEGE: 0<br>KEREKITESEK OSSZEGE: 0<br>KEREKITESEK OSSZEGE: 0<br>KEREKITESEK 0SSZEGE: 0<br>KEREKITESEK 0<br>KEREKITESEK 0<br>KEREKITESEK 0<br>KEREKITESEKITESEK 0<br>KEREKITESEK 0<br>KEREKITESEK 0<br>KEREKITESEK 0<br>KEREKITESEK 0<br>KEREKITESEK 0<br>KEREKITESEKITESEK 0<br>KEREKITESEKITESEK 0<br>KEREKITESEKITESEKITESEKITESEKITESEKITESEKITESEKITESEKITESEKITESEKITESEKITESEKITESEKITESEKITESEKITESEKITESEKITESEKITESEKITESEKITESEKITESEKITESEKITESEKITESEKITESEKITESEKITE |

Г

\_\_\_\_\_

### • Megszakítások

| DDD Adozo KFt<br>4444 Szeged Arany Janos utca 4<br>DDD Telephelynév<br>5555 Pécs Wesselényi utca 55<br>ADOSZAM: 44444444-4-44<br>NAPI FORGALMI JELENTES<br>ZARAS SORSZAMA:<br>JELENTÉS - MEGSZAKITAS<br>JELENTÉS - MEGSZAKITAS | 14<br>;<br>114          |
|----------------------------------------------------------------------------------------------------|-------------------------|
| 2013.12.04 09:5<br>NAV ELLENORZÖ KOD: EFD6C<br>P Y01600001                                                                                                    | 1                       |
| DDD Adózó KFt<br>4444 Szesed,Arany János,utca<br>DDD Telephelynév<br>5555 Pécs,Wesselényi,utca 5<br>ADÓSZÁM: 44444444-4-44                                                                                                    | 44<br>5                 |
| NAPI FORGALMI JELENTĖS<br>ZARAS SORSZAMA: Ø<br>A – 5.00%:<br>B – 18.00%:<br>C – 27.00%:<br>D – AJT :<br>E – TAM :                                                                                                    | 014<br>0<br>0<br>0<br>0 |
| NAPI FORGALOM FŁ<br>FELAR OSSZESEN:<br>SZTORNÓ OSSZESEN:<br>ENGEDMÉNY OSSZESEN:<br>VISSZARU OSSZESEN:<br>NYUGTÁK SZÁMA:<br>EGUSZEPUSTIETT                                                                                      | 0<br>0<br>0<br>0<br>0   |
| SZÁMLÁK SZÁMA:<br>NYUGTÁK.GGYSZERUSITETT<br>SZÁMLÁK ÖSSZESEN:<br>MEGSZAKÍTÁSOK SZÁMA:<br>SZTORNO BIZONYLATOK                                                                                                    | 0<br>0<br>3             |
| SZTORNÓ BIZONYLATOK<br>OSSZESEN:<br>VISSZÁRU BIZONYLATOK<br>SZAMA:<br>VISSZARU BIZONYLATOK                                                                                                    | 0                       |
| OSSZESEN:<br>GONGY.FORGALOM(GT) Ft 75<br>2013.12.04 09<br>NAV ELLENORZÓ KÓD: EFD6C<br>P Y01600001                                                                                                    | 0<br>701<br>:51         |

| DDD Adózó KFt<br>4444 Szeged,Arany Janos,utca 44<br>DDD Telephelynév<br>5555 Pécs,Wesselényi,utca 55<br>ADCSZAM: 44444444-4-44<br>NYUGTA<br>Guaita 001 5.000 | NEM ADOÖGYI BIZONYLAT<br>PÉNZTAR JELENTES<br>Ft<br>NAPI FORGALOM: 0<br>EGYÉB BEVÉTEL: 0                                                                    |
|----------------------------------------------------------------------------------------------------|----------------------------------------------------------------------------------------------------|
| A00<br>Gyüstö 101 1 200                                                                                                    | BEVETELEK ÖSSZ: Ø<br>SZTORNO: Ø                                                                                                    |
| 800<br>Gyüstö 101 1 200<br>NUVICTO - MECSZORIITOS                                                                                                    | VISSZARÚ: Ø<br>EGYEB KIADAS: Ø                                                                                                    |
|                                                                                                    | KIADÁSOK ÖSSZ: Ø<br>KEREKÍTÉS NÉLKÜLI FIOKTART: Ø<br>KEREKÍTÉSEK ÖSSZEGE: Ø                                                                                |
| NYUGTA - MEGSZAKITÁS<br>ÖSSZESEN: Ø Ft<br>NYUGTASZÁM: 0014/00001<br>2013.12.04 09:48<br>NAV ELLENÖRZŐ KOD: 14712                                             | KEREKITETT FIOKTARTALOM: Ø<br>KESZPENZ: Ø<br>BANKKARTYA: Ø<br>UTALVANY: Ø<br>CSEKK Ø<br>UTALVANY 2: Ø<br>FTZFTAFSZKAYAK ASSZ: Ø<br>BIZONYLAT - MEGSZAKITAS |
| 27 10100001                                                                                                    | BIZONYLAT – MEGSZAKITAS<br>FIZETÖESZKÖYÖK ÖSSZ: Ø<br>2013.12.04 09:49                                                                                      |
|                                                                                                    | NAV ELLENORZŐ KÓD: EE?FB<br>NEM ADÓUGYI BIZONYLAT                                                                                                    |

# 8.2 FELKÉSZÜLÉSI IDŐSZAK

| DDD Adózó KFt<br>4444 Szeged.Arany János.utca 44<br>DDD Telephelynév<br>5555 Pécs.Wesselényi.utca 55<br>ADÓSZÁM: 44444444-4-44                                                                                              |                         | DDD Adózó KF<br>4444 Szeged Arany Jár<br>DDD Telephely<br>5555 Pécs Wesselény<br>ADÓSZÁM: 444444           | 't<br>Ios,utca 44<br>Inév<br>II,utca 55<br>I4-4-44         |
|----------------------------------------------------------------------------------------------------|-------------------------|----------------------------------------------------------------------------------------------------|------------------------------------------------------------|
| NEM ADOÜGYI BIZONYLAT<br>NAPNYITAS<br>BETET: 12 000<br>2013.12.04 13:52<br>NAV ELLENÖRZÖ KÓD: A8D72<br>NEM ADOÜGYI BIZONYLAT                                                                                                |                         | NYUGTA<br>Gyüstő 001<br>A00<br>OSSZESEN:<br>1<br>EURÓBAN<br>KÉSZPÉNZ: 10.00 €<br>VISSZAJÁRÓ:<br>KEREKITÉS: | A<br>1 500<br>500 Ft<br>2 739 Ft<br>1 240 Ft<br>-1         |
| DDD Adózó KFt<br>4444 Szeged Arany János János Júca 4<br>DDD Telephelynév<br>5555 Pécs Wesselényi Júca 55<br>ADÓSZÁM: 44444444-4-44<br>NYUGTA<br>Gyűjtő 001 1!<br>A00<br>OSSZESEN: 150 F<br>EURÓBAN 0,55<br>KÉSZPÉNZ: 150 I | 4<br>50<br>-<br>Ε<br>Ft | KUSZUNJUK, HUBY NHLUP<br>0001 ELADO<br>TÉTEL:<br>NYUGTASZAM:<br>2013.12.04<br>NAV ELLENORZO KOC<br>201601  | к vнэнкост<br>1<br>0023/00002<br>13:53<br>): 8E364<br>2001 |
| 0001 ELADO<br>TETEL:<br>NYUGTASZAM: 0023/000<br>2013.12.04 13:<br>NAV ELLENORZŐ KÓD: 9D0F4<br>PY01600001                                                                                                    | 1<br>01<br>53           |                                                                                                    |                                                            |

| DDD Adózó KFt<br>4444 Szeged,Arany János,utca 44<br>DDD Telephelynév<br>5555 Pécs,Wesselényi,utca 55<br>ADÓSZÁM: 44444444-4-44 | DDD Adózó KFt<br>4444 Szeged,Arany János.utca 44<br>DDD Telephelynév<br>5555 Pécs.Wesselényi.utca 55<br>ADÓSZÁM: 44444444-4-44 |
|----------------------------------------------------------------------------------------------------|----------------------------------------------------------------------------------------------------|
| NEM ADOUGYI BIZONYLAT<br>GYÜJTÖ JELENTÉS<br>A00 Gyüjtö 001<br>ÖSSZEG*A 1 650<br>öSSZES•                                        | NEM ADOÜGYI BIZONYLAT<br>ELADÓ JELENTÉS<br>PER.JELENT.KEZDETE 2013.12.04<br>#01 ELADÓ                                          |
| 0552ESEN: 1 650<br>2013.12.04 13:54<br>JELENTÉS X                                                                              | NAPI FORGALOM: 1 650<br>EGYÉB BEVETEL: 12 000                                                                                  |
| NAV ELLENÖRZÖ KÓD: 88884<br>NEM ADÓUGYI BIZONYLAT                                                                              | BEVÉTELEK ÖSSZ: 13 650<br>SZTORNÓ: 0<br>VISSZÁRU: 0<br>EGYÉB KIADÁS: 0                                                         |
|                                                                                                    | KIADÁSOK ÖSSZ: Ø                                                                                                    |
| DDD Adózó KFt<br>4444 Szeged,Arany János,utca 44<br>DDD Telephelynév                                                           | KEREKITES NELKULI FIOKIARI:<br>10 911<br>KEREKITESEK ÖSSZEGE: -1                                                               |
| CCC Pecs,Wesselenii,utca<br>ADÓSZÁM: 44444444-4-44                                                                             | KEREKITETT FIOKTARTALOM: 10 910                                                                                                |
| NEM ADOUGYI BIZONYLAT<br>PÉNZTÁR JELENTÉS                                                                                      | BANKKÁRTYA: 0<br>UTALVÁNY: 0                                                                                                   |
| NAPI FORGALOM: 1 650<br>EGYEB BEVETEL: 12 000                                                                                  | UTALVANY 2: 0<br>EURÓ 10.00 € 2 739                                                                                            |
| BEVÉTELEK ÖSSZ: 13 650                                                                                                    | NYUGTÁK SZÁMA: 2                                                                                                    |
| VISSZÁRU: Ø<br>EGYÉB KIADÁS: Ø                                                                                                 | JELENTÉS Z                                                                                                    |
| KIADASOK ÖSSZ: Ø<br>KEREKITES NELKÜLI FIOKTART:                                                                                | NAV ELLENÖRZŐ KÓD: F418D<br>NEM ADÓUGYI BIZONYLAT                                                                              |
| KEREKITESEK ÖSSZEGE: -1                                                                                                    |                                                                                                    |
| KEREKITETT FIOKTARTALOM: 10 910<br>KESZPENZ: -1 090<br>BANKKARTYA: 0<br>UTALVANY: 0<br>CSEKK 0<br>UTALVANY 2: 0                |                                                                                                    |
| EURO 10.00 € 2 739<br>FIZETOESZKOZOK OSSZ: 1 649<br>2013.12.04 13:54                                                           |                                                                                                    |
| MULLELENDER COLLA CHOLE                                                                                                    |                                                                                                    |

NAV ELLENÖRZŐ KÓD: 69A9C NEM ADÓÚGYI BIZONYLAT

| DDD Adózó KFt<br>4444 Szeged,Arany János,utca 44<br>DDD Telephelynév<br>5555 Pécs,Wesselényi,utca 55<br>ADOSZÁM: 44444444-4-44                                                                                                    |
|----------------------------------------------------------------------------------------------------|
| NAPI FORGALMI JELENTES           ZARAS SORSZAMA:         0023           A - 5.00%:         1 650           B - 18.00%:         0           C - 27.00%:         0           D - AJT:         0           E - TAM:         0                                                                                                    |
| NAPI FORGALOM Ft1 650FELAR OSSZESEN:0SZTORNÓ OSSZESEN:0ENGEDMÉNY OSSZESEN:0VISSZARU OSSZESEN:0VISSZARU OSSZESEN:0NYUGTAK SZÁMA:2EGYSZERÚSÍTETT2SZÁMLÁK SZÁMA:0NYUGTAK.EGYSZERUSÍTETT2SZÁMLÁK ÖSSZESEN:2MEGSZAKITÁSOK SZÁMA:0SZTORNÓ BIZONYLATOK0SZTORNÓ BIZONYLATOK0SZTORNÓ BIZONYLATOK0SZAMA:0VISSZÁRU BIZONYLATOK0SZSZESEN:0VISSZÁRU BIZONYLATOK0SSZESEN:0OSSZESEN:0GÖNGY.FORGALOM(GT) Ft107 1782013.12.0413:54 |
| NAV ELLENORZO KOD: C0590<br>29 Y01600001                                                                                                    |

# 8.3 EURÓ ÜZEMMÓD

| DDD Adózó KFt<br>4444 Szesed Arany Jáno<br>DDD Telephelyn<br>5555 Pécs Wesselényi<br>ADOSZÁM: 4444444              | s,utca 44<br>év<br>,utca 55<br>-4-44                                                    |
|----------------------------------------------------------------------------------------------------|-----------------------------------------------------------------------------------------|
| NEM ADÓÚGYI BIZON<br>ÁFA JELENTÉS                                                                                  | YLAT                                                                                    |
| NAPI FORGALOM E<br>AFA ÖSSZESEN:<br>NETTÓ ÖSSZESEN:<br>2013.12.05                                                  | 0.00<br>0.00<br>0.00<br>09:34                                                           |
| NAV ELLENÖRZÖ KÓD:<br>NEM ADÓÜGYI BIZON                                                                            | 26FCA<br>YLAT                                                                           |
|                                                                                                    |                                                                                         |
| DDD Adozó KFt<br>4444 Szeged,Arany Jáno<br>DDD Telephelyr<br>5555 Pécs,Wesselényt<br>ADOSZAM: 4444444              | is.utca 44<br>nev<br>.utca 55<br>I-4-44                                                 |
| NEM ADOUGYI BIZUN<br>GYÜJTÖ JELENTÉ<br>AØØ<br>ÖSSZEG*A<br>BØØ<br>ÖSSZEG*B<br>CØØ<br>ÖSSZEG*C<br>ÖSSZEG:<br>ÖSSZES: | WLAT<br>S<br>Geüstö 001<br>93,50<br>Geüstö 101<br>61,20<br>Geüstö 201<br>3,50<br>158,20 |
| 2013.12.05<br>JELENTÉS                                                                                             | × <sup>09:24</sup>                                                                      |
| NAV ELLENÖRZŐ KÓD:<br>NEM ADÓÜGYI BIZON                                                                            | 817AØ<br>YLAT                                                                           |
|                                                                                                    |                                                                                         |

| DDD Adozo KFt<br>4444 Szeged,Arany Janos,u<br>DDD Telephelynév<br>5555 Pécs,Wesselényi,ut<br>ADOSZAM: 44444444-4-                                               | tca 44<br>ca 55<br>44                                             |
|----------------------------------------------------------------------------------------------------|-------------------------------------------------------------------|
| NEM ADOUGYI BIZONYLA<br>ELADO JELENTES<br>PER.JELENT.KEZDETE 201<br>#01 ELADO<br>E                                                                              | T<br>3.12.05                                                      |
| NAPI FORGALOM:<br>EGYÉB BEVÉTEL:                                                                                                    | 158,20<br>50,00                                                   |
| BEVÉTELEK ÖSSZ:<br>SZTORNÓ:<br>VISSZÁRU:<br>EGYÉB KIADÁS:                                                                                                    | 208.20<br>0.00<br>0.00<br>20.00                                   |
| KIADÁSOK ÖSSZ:<br>KEREKITÉS NÉLKÜLI FIOKTAR                                                                                                    | 20,00<br>1:<br>128,20                                             |
| KEREKITÉSEK ÖSSZEGE:                                                                                                    | 0,00                                                              |
| KEREKITETT FIOKTARTALOM:<br>KESZPENZ:<br>BANKKARTYA:<br>UTALVANY:<br>CSEKK<br>UTALVANY 2:<br>FIZETOESZKÖZÖK ÖSSZ:<br>NYUGTAK SZAMA:<br>2013.12.05<br>JELENTES Z | 128.20<br>128.20<br>60.00<br>0.00<br>0.00<br>188.20<br>4<br>09:24 |
| NAV ELLENÖRZÖ KÓD: 6FF<br>NEM ADÓÚGYI BIZONYLAT                                                                                                    | <u>[</u> A4                                                       |

| DDD Adózó KFt<br>4444 Szeged.Arany János.utca 44<br>DDD Telephelynév<br>5555 Pécs.Wesselényi.utca 55<br>ADÓSZAM: 4444444-4-44 |                                                             |
|----------------------------------------------------------------------------------------------------|-------------------------------------------------------------|
| NEM ADÓÜGYI BIZONYLAT<br>PÉNZTÁR JELENTES                                                                                     |                                                             |
| ε<br>NAPI FORGALOM:<br>EGYÉB BEVÉTEL:                                                                                         | 158,20<br>50,00                                             |
| BEVÉTELEK ÖSSZ:<br>SZTORNÓ:<br>VISSZÁRU:<br>EGYÉB KIADÁS:                                                                     | 208,20<br>0,00<br>0,00<br>20,00                             |
| KIADÁSOK ÖSSZ:<br>KEREKÍTÉS NÉLKÜLI FIÓKTAR                                                                                   | 20,00<br>T:                                                 |
| KEREKÍTÉSEK ÖSSZEGE:                                                                                                    | 128,20                                                      |
| KEREKITETT FIOKTARTALOM:<br>KESZPENZ:<br>BANKKARTYA:<br>UTALVANY:<br>CSEKK<br>UTALVANY 2:<br>FIZETDESZKOZOK OSSZ:             | 128.20<br>128.20<br>60.00<br>0.00<br>0.00<br>0.00<br>188.20 |
| NAV ELLENÖRZŐ KÓD: 20                                                                                                    | 09:24<br><u>8</u> 20                                        |
| NFW HOOARI RISONATU                                                                                                    | I                                                           |

DDD Adozó KFt 4444 Szeged,Arany János.utca 44 DDD Telephelynév 5555 Pécs.Wesselényi.utca 55 ADOSZÁM: 44444444-4-44

> NEM ADÓÜGYI BIZONYLAT EURÓ ÚZEMMÓD BEALLITÁSA

NAV ELLENÖRZŐ KÓD: DÉDC8 NEM ADÓÜGYI BIZONYLAT

ZARÁSOK SZÁMA: RAM TÖRLÉSEK SZÁMA: GÖNGY.FORGALOM(GT) FŁ 2013.12.05

| March 1 | DDD Adozo KFt<br>4444 Szeged,Arany Jano<br>DDD Telephelyn<br>5555 Pécs,Wesselényi<br>ADOSZAM: 4444444                                                                                                    | s.utca 44<br>ev<br>.utca 55<br>-4-44                                                                 |
|---------|----------------------------------------------------------------------------------------------------|----------------------------------------------------------------------------------------------------|
|         | NAPI FORGALMI JELI<br>ZARÁS SORSZÁMA:<br>A – 5.00%:<br>3 – 10.00%:<br>C – 27.00%:<br>D – AJT :<br>E – TAM :                                                                                                    | ENTES<br>93,50<br>61,20<br>3,50<br>0,00<br>0,00                                                      |
|         | VAPI FORGALOM E<br>TELAR ÖSSZESEN:<br>SZTORNÓ ÖSSZESEN:<br>SZTORNÓ ÖSSZESEN:<br>ISSZARU ÖSSZESEN:<br>IYUGTAK SZAMA:<br>GYSZERÜSITETT<br>SZAMLAK SZAMA:<br>IYUGTAK "EGYSZERÜSITETT<br>SZAMLAK ÖSSZESEN:<br>IEGSZAKITÁSOK SZAMA:<br>SZTORNÓ BIZONYLATOK<br>SZESEN:<br>ISSZARU BIZONYLATOK<br>SZESEN:<br>ISSZARU BIZONYLATOK<br>SZESEN:<br>ISSZARU BIZONYLATOK<br>SZESEN:<br>ISSZARU BIZONYLATOK<br>SZESEN:<br>ISSZARU BIZONYLATOK<br>SZESEN:<br>ISSZESEN:<br>ISSZARU BIZONYLATOK<br>SZESEN:<br>ISSZESEN:<br>ISSZ | 158.20<br>0.00<br>0.00<br>0.00<br>0.00<br>0.<br>4<br>0<br>4<br>0<br>4<br>0<br>0<br>0<br>0            |
|         | NAV ELLENÖRZÖ KÓD:<br>AP YØ16000                                                                                                    | 7AB70<br>201                                                                                         |
|         | DDD Adozo Ki<br>4444 Szeged,Arany Ja<br>DDD Telephel<br>5555 Pecs,Wesselen<br>ADOSZAM: 444444<br>NEM ADOÜGYI BIZI<br>NAPNYITAS<br>BETET:<br>2013.12.05<br>NAV ELLENORZO KO<br>NEM ADOÜGYI BIZI                                                                                                    | Ft<br>nos.utca 44<br>9100<br>91.utca 55<br>44-4-44<br>ONYLAT<br>50.00<br>09:21<br>D: 50217<br>ONYLAT |

| DDD Adozo KFt<br>4444 Szeged Arany Janos utca 44<br>DDD Telephelynev<br>5555 Pécs Wesselényi utca 55<br>ADOSZAM: 4444444-4-44 |                      |
|----------------------------------------------------------------------------------------------------|----------------------|
| NYUGTA                                                                                                    | 5 50                 |
| Gyűjtő 001<br>ANN                                                                                                    | 5,50                 |
| Gyüstö 101                                                                                                    | 1,20                 |
| Gyűjtő 201                                                                                                    | 3,50                 |
| RÉSZÖSSZEG: 10                                                                                                    | 0 <b>.</b> 20€       |
| ÖSSZESEN:                                                                                                    |                      |
| 10.21                                                                                                    | 2 E                  |
| VISSZAJÁRÓ:                                                                                                    | 9,00 ε<br>9,80 ε     |
| Köszönjük, Hogy Nálunk Vása<br>0001 Eladó                                                                                     | ROLT<br>1            |
| TÉTEL:<br>NYUGTASZAM: 0025/<br>2013.12.05                                                                                     | 03<br>00001<br>09:21 |
| NAV ELLENÖRZÖ KÓD: 28482<br>P Y01600001                                                                                       |                      |

| DDD Adozo KFt<br>4444 Szeged Arany Janos utca 44<br>DDD Telephelynev<br>5555 Pécs Wesselényi utca 55<br>ADOSZAM: 44444444-4-44 |                                    |
|----------------------------------------------------------------------------------------------------|------------------------------------|
| NYU<br>Gyűjtő 001<br>A00                                                                                                    | GTA<br>78,00                       |
| OSSZESEN                                                                                                    | :                                  |
| KÉSZPÉNZ:<br>VISSZAJÁRÓ:                                                                                                    | 78.00 ε<br>100.00 ε<br>22.00 ε     |
| Köszönjük, hogy i<br>0001 eladó                                                                                                | NALUNK VÁSÁROLT<br>1               |
| TETEL:<br>NYUGTASZAM:<br>2013.12.05                                                                                            | 01<br>0025/00002<br>09 <b>:</b> 22 |
| NAV ELLENORZÓ KOD: C7005<br>ZP Y01600001                                                                                       |                                    |

| DDD Adozó KFt<br>4444 Szeged Arany Janos utca 44<br>DDD Telephelynév<br>5555 Pécs Wesselényi utca 55<br>ADOSZAM: 44444444-4-44 |  |
|----------------------------------------------------------------------------------------------------|--|
| NYUGTA<br>Guusto 001 10.00<br>A00                                                                                              |  |
| ÖSSZESEN:<br>10.00 €<br>иссарскиа.                                                                                             |  |
| KÖSZÖNJÜK, HOGY NÁLUNK VÁSÁROLT<br>0001 ELADO 1                                                                                |  |
| TETEL: 01<br>NYUGTASZAM: 0025/00003<br>2013.12.05 09:23                                                                        |  |
| NAV ELLENORZÓ KOD: A697C<br>P Y01600001                                                                                        |  |

| DDD Adózó KFt<br>4444 Szeged Arany János Jutca 44<br>DDD Telephelynév<br>5555 Pécs Wesselényi Jutca 55<br>ADÓSZÁM: 44444444-4-44 |  |
|----------------------------------------------------------------------------------------------------|--|
| NEM ADOUGYI BIZONYLAT<br>KIVET: 20.00 ¢<br>0001 ELADO 1                                                                          |  |
| 2013.12.05 09:23                                                                                                    |  |
| NÁV ELLENORZŐ KÓD: A6FSF<br>NEM ADÓÚGYI BIZONYLAT                                                                                |  |

| DDD Adózó KFt<br>4444 Szeged Arany János utca 44<br>DDD Telephelynév<br>5555 Pécs Wesselényi utca 55<br>ADOSZAM: 44444444-4-44 |                   |
|----------------------------------------------------------------------------------------------------|-------------------|
| NYUGTA                                                                                                    |                   |
| Gyüjtö 101<br>PAA                                                                                                    | 10,00             |
| Gyüstő 101                                                                                                    | 50.00             |
| BØØ                                                                                                    |                   |
| NSS7ESEN .                                                                                                    |                   |
| 60.00 ε                                                                                                    |                   |
| BANKKÁRTYA:                                                                                                    | 60,00 E           |
| KÖSZÖNJÜK, HOGY NÁLUNK V<br>0001 ELADÓ                                                                                         | ÁSÁROLT<br>1      |
| TÉTEL:                                                                                                    | 02                |
| NYUGTASZAM: 00<br>2013.12.05                                                                                                   | 25/00004<br>09:24 |
| NAV ELLENORZÓ KÓD: AECF4<br>AP Y01600001                                                                                       |                   |

### EC Declaration of Conformity №051/ 18.12.2013

We, Manufacturer

Name: "S.D. Design" – Ltd Address: 28 "Hristo Botev"blvd, Sofia/Bulgaria Product : ELECTRONIC CASH REGISTER Brand Name: TAXMINI part number 00181213

declare that above mentioned product will at all times be manufactured so as to comply with following EC Directives:

#### Directive 1999/5/EC

**Applied Standards:** 

BDS EN 55022:2010;BDS EN 55024:2010; EN 61000-3-2:2006+A1+ 2009+A2+ 2009; EN 61000-3-3:2008; EN 61000-4-2:2009; EN 61000-4-3:2006+A1:2008+ A2: 2010; EN 61000-4-4:2006+A1:2010; EN 61000-4-5:2007; EN 61000-4-6: 2009; EN 61000-4-11:2006;EN 61000-4-20:2010; EN 60950-1:2006+A11:2009+ A12:2011. (Document Number : 003/20.06.2013)

#### Directive 2006/95/EC

**Applied Standards:** EN 60950-1:2006+A11:2009+A1:2010+A12:2011. (Document Number : 027/20.06.2013)

#### Directive 2004/108/EC

Applied Standards: BDS EN 55022:2010;BDS EN 55024:2010; EN 61000-3-2:2006 + A1+2009+A2+2009;EN 61000-3-3:2008; EN 61000-4-2:2009; EN 61000-4-3:2006 +A1: 2008+A2:2010; EN 61000-4-4:2006+A1:2010; EN 61000-4-5:2007; EN 61000-4-6:2009;EN 61000-4-11:2006;EN 61000-4-20:2010. (Document Number : 012/20.06.2013)

**Directive 2009/125/EC** (EC-Regulation 1275/2008 -Eco –design requirements for standby and a mode electric power consumption of electrical and a electronic household and office equipment; EC-Regulation 278/2009 -Eco –design requirements for standby and no-load condition electric power consumption and average active efficiency of external power supplies)

Eltest Certification Ltd., 7-B Voynishka Str., 9002, Varna, Bulgaria.

Identification No NB 2024.

18.12.2013 Sofia

**Dimitar Punchev, Director**